Voor de gebruiker

Gebruiksaanwijzing

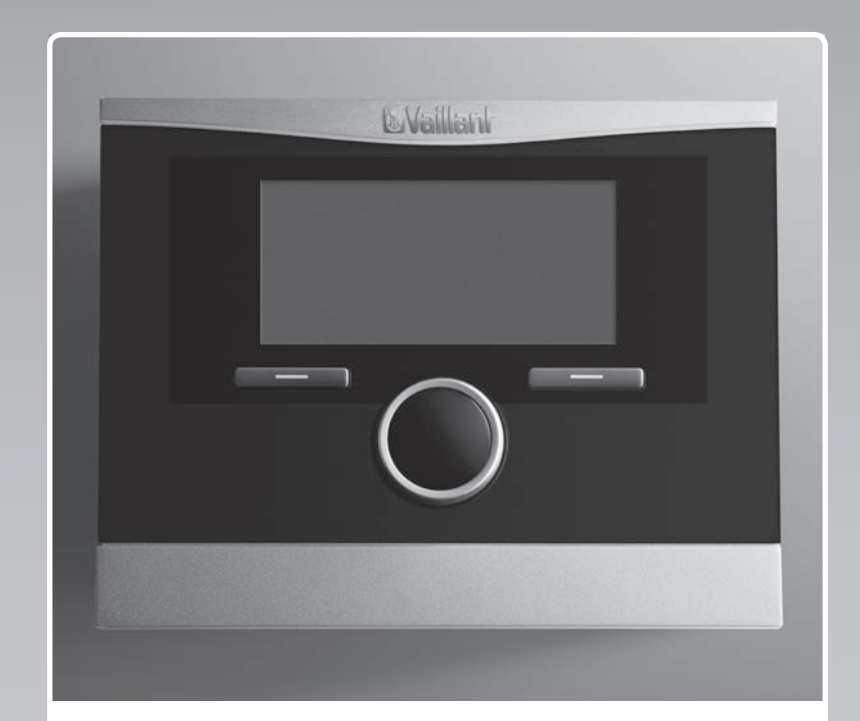

# calorMATIC 470

Weersafhankelijke thermostaat

NL, BEnl

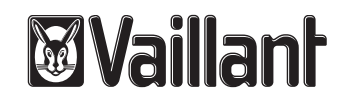

#### Impressum

Documenttype: Product: Doelgroep: Taal: Documentnummer\_versie: Datum opmaak: Gebruiksaanwijzing calorMATIC 470 Gebruiker NL 0020116706\_03 11.10.2012

## Uitgever/fabrikant Vaillant GmbH

Berghauser Str. 40 ■ D-42859 Remscheid Telefon +49 21 91 18-0 ■ Telefax +49 21 91 18-28 10 info@vaillant.de ■ www.vaillant.de

#### ©Vaillant GmbH2012

Nadruk van deze handleiding, ook bij wijze van uittreksel, is alleen met de schriftelijke toestemming van Vaillant GmbH toegestaan.

Alle in deze handleiding genoemde benamingen van producten zijn handels-/fabrieksmerken van de betreffende firma's.

Technische wijzigingen zijn voorbehouden.

## Inhoud

| 1                                                                                                    | Aanwijzingen bij de documentatie                                                                                                    | 4                                                                                                  |
|----------------------------------------------------------------------------------------------------|----------------------------------------------------------------------------------------------------|----------------------------------------------------------------------------------------------------|
| 1.1                                                                                                    | Aanvullend geldende documenten in acht                                                                                                    | 4                                                                                                  |
| 12                                                                                                    | Documenten bewaren                                                                                                    | 4                                                                                                  |
| 1.2                                                                                                    | Geldigheid van de handleiding                                                                                                    | 4                                                                                                  |
| 1.0                                                                                                    | Terminologie                                                                                                    | 4                                                                                                  |
| 2                                                                                                    | Veiligheid                                                                                                    | 5                                                                                                  |
| -<br>21                                                                                                    | Waarschuwingen bij handelingen                                                                                                    | 5                                                                                                  |
| 22                                                                                                    | Vereiste kwalificatie van het personeel                                                                                                    | 5                                                                                                  |
| 23                                                                                                    | Algemene veiligheidsinstructies                                                                                                    | 5                                                                                                  |
| 2.4                                                                                                    | CE-markering                                                                                                    | 6                                                                                                  |
| 2.5                                                                                                    | Reglementair gebruik                                                                                                    | 6                                                                                                  |
| 3                                                                                                    | Toesteloverzicht                                                                                                    | 7                                                                                                  |
| 3.1                                                                                                    | Opbouw van het toestel                                                                                                    | 7                                                                                                  |
| 32                                                                                                    | Typenlaatie                                                                                                    | 7                                                                                                  |
| 3.3                                                                                                    | Serienummer                                                                                                    | 7                                                                                                  |
| 3.4                                                                                                    | Regelfunctie                                                                                                    | 7                                                                                                  |
| 3.5                                                                                                    | Vorstbeschermingsfunctie                                                                                                    | ,<br>8                                                                                             |
| 4                                                                                                    | Bedienen                                                                                                    | 8                                                                                                  |
| 4 1                                                                                                    | Bedieningsstructuur                                                                                                    | 8                                                                                                  |
| 42                                                                                                    | Bedieningsconcent                                                                                                    | g                                                                                                  |
| 4.3                                                                                                    | Overzicht instel- en afleesmogelijkheden                                                                                                    | 11                                                                                                 |
| F                                                                                                    | Bodionings- on woorgavofunctios                                                                                                    | 11                                                                                                 |
| 3                                                                                                    |                                                                                                    |                                                                                                    |
| <b>5</b> .1                                                                                                    | Informatie                                                                                                    | 11                                                                                                 |
| 5.1<br>5.2                                                                                                    | Informatie                                                                                                    | 11<br>13                                                                                           |
| 5.1<br>5.2<br>5.3                                                                                                    | Informatie<br>Instellingen                                                                                                    | 11<br>13<br>18                                                                                     |
| 5.1<br>5.2<br>5.3<br>5.4                                                                                                    | Informatie<br>Instellingen<br>Speciale modi                                                                                                    | 11<br>13<br>18<br>20                                                                               |
| 5.1<br>5.2<br>5.3<br>5.4<br>5.5                                                                                                    | Informatie<br>Instellingen<br>Modi<br>Speciale modi                                                                                                    | 11<br>13<br>18<br>20<br>21                                                                         |
| 5.1<br>5.2<br>5.3<br>5.4<br>5.5<br>6                                                                                                   | Informatie<br>Instellingen<br>Modi<br>Speciale modi<br>Meldingen<br>Onderhoud en verhelpen van storingen                                                                                                    | 11<br>13<br>18<br>20<br>21<br><b>22</b>                                                            |
| 5<br>5.1<br>5.2<br>5.3<br>5.4<br>5.5<br>6<br>6.1                                                                                       | Informatie<br>Instellingen<br>Modi<br>Speciale modi<br>Meldingen<br><b>Onderhoud en verhelpen van storingen</b>                                                                                                    | 11<br>13<br>18<br>20<br>21<br><b>22</b><br>22                                                      |
| 5<br>5.1<br>5.2<br>5.3<br>5.4<br>5.5<br>6<br>6.1<br>6.2                                                                                | Informatie<br>Instellingen<br>Modi<br>Speciale modi<br>Meldingen<br>Onderhoud en verhelpen van storingen<br>Thermostaat reinigen<br>Storingen herkennen en verhelpen                                                                                                    | 11<br>13<br>18<br>20<br>21<br>22<br>22<br>22                                                       |
| 5.1<br>5.2<br>5.3<br>5.4<br>5.5<br>6<br>6.1<br>6.2<br>7                                                                                | Informatie<br>Instellingen<br>Modi<br>Speciale modi<br>Meldingen<br>Onderhoud en verhelpen van storingen<br>Thermostaat reinigen<br>Storingen herkennen en verhelpen<br>Buitenbedriifstelling                                                                                                    | 11<br>13<br>18<br>20<br>21<br><b>22</b><br>22<br>22<br><b>22</b>                                   |
| 5<br>5.1<br>5.2<br>5.3<br>5.4<br>5.5<br>6<br>6.1<br>6.2<br>7<br>7.1                                                                    | Informatie<br>Instellingen<br>Modi<br>Speciale modi<br>Meldingen<br>Onderhoud en verhelpen van storingen<br>Thermostaat reinigen<br>Storingen herkennen en verhelpen<br>Buitenbedrijfstelling<br>Thermostaat vervangen                                                                                                    | 11<br>13<br>18<br>20<br>21<br>22<br>22<br>22<br>22<br>22<br>22<br>22                               |
| 5<br>5.1<br>5.2<br>5.3<br>5.4<br>5.5<br>6<br>6.1<br>6.2<br>7<br>7.1<br>7.2                                                             | Informatie<br>Instellingen<br>Modi<br>Speciale modi<br>Meldingen<br>Onderhoud en verhelpen van storingen<br>Thermostaat reinigen<br>Storingen herkennen en verhelpen<br>Buitenbedrijfstelling<br>Thermostaat vervangen<br>Recycling en afvoer                                                                                                    | 11<br>13<br>18<br>20<br>21<br>22<br>22<br>22<br>22<br>22<br>22<br>22<br>22                         |
| 5.1<br>5.2<br>5.3<br>5.4<br>5.5<br>6<br>6.1<br>6.2<br>7<br>7.1<br>7.2<br>8                                                             | Informatie Instellingen<br>Nodi                                                                                                    | 11<br>13<br>18<br>20<br>21<br>22<br>22<br>22<br>22<br>22<br>22<br>22<br>22<br>22<br>22<br>22       |
| 5.1<br>5.2<br>5.3<br>5.4<br>5.5<br>6<br>6.1<br>6.2<br>7<br>7.1<br>7.2<br>8<br>8.1                                                      | Informatie Instellingen<br>Modi Instellingen Meergaveruncties Instellingen Modi Instellingen Meldingen Meldingen Meldingen Instelling Instelling Inste     | 11<br>13<br>18<br>20<br>21<br>22<br>22<br>22<br>22<br>22<br>22<br>22<br>22<br>22<br>22<br>22<br>22 |
| 5.1<br>5.2<br>5.3<br>5.4<br>5.5<br>6<br>6.1<br>6.2<br>7<br>7.1<br>7.2<br>8<br>8.1<br>8.2                                               | Informatie Instellingen Instellingen Instellingen Instellingen Instellingen Instellingen Instellingen Instellingen Instellingen Instellingen Instellingen Instellingen Instellingen Instellingen Instellingen Instelling Instelling Ins | 11<br>13<br>18<br>20<br>21<br>22<br>22<br>22<br>22<br>22<br>22<br>22<br>22<br>22<br>22<br>22<br>22 |
| 5<br>5.1<br>5.2<br>5.3<br>5.4<br>5.5<br>6<br>6.1<br>6.2<br>7<br>7.1<br>7.2<br>8<br>8.1<br>8.2<br>9                                     | Informatie Informatie Informatie Instellingen Instellingen Instellingen Instellingen Instellingen Informatie Informatie I | 11<br>13<br>18<br>20<br>21<br>22<br>22<br>22<br>22<br>22<br>22<br>22<br>22<br>22<br>22<br>22<br>22 |
| 5.1<br>5.2<br>5.3<br>5.4<br>5.5<br>6<br>6.1<br>6.2<br>7<br>7.1<br>7.2<br>8<br>8.1<br>8.2<br>9<br>9.1                                   | Informatie Instellingen Instellingen Instellingen Instellingen Instellingen Instellingen Instellingen Instellingen Instellingen Instellingen Instellingen Instellingen Instelling Instelling Instellin | 11<br>13<br>18<br>20<br>21<br>22<br>22<br>22<br>22<br>22<br>22<br>22<br>22<br>22<br>22<br>22<br>22 |
| 5.1<br>5.2<br>5.3<br>5.4<br>5.5<br>6<br>6.1<br>6.2<br>7<br>7.1<br>7.2<br>8<br>8.1<br>8.2<br>9<br>9.1<br>9.2                            | Informatie Informatie Informatie Instellingen Instellingen Instellingen Informatie Informatie Instellingen Instellingen Informatie Informatie I | 11<br>13<br>18<br>20<br>21<br>22<br>22<br>22<br>22<br>22<br>22<br>22<br>22<br>22<br>22<br>22<br>22 |
| 5<br>5.1<br>5.2<br>5.3<br>5.4<br>5.5<br>6<br>6.1<br>6.2<br>7.1<br>7.2<br>8<br>8.1<br>8.2<br>9<br>9.1<br>9.2<br>Bijlage.                | Informatie Informatie Instellingen Modi Meldingen Modi Meldingen Modi Meldingen Modi Meldingen Modi Speciale modi Meldingen Storingen herkennen en verhelpen Meldingen Meldingen | 11<br>13<br>18<br>20<br>21<br>22<br>22<br>22<br>22<br>22<br>22<br>22<br>22<br>22<br>22<br>22<br>22 |
| 5<br>5.1<br>5.2<br>5.3<br>5.4<br>5.5<br>6<br>6.1<br>6.2<br>7<br>7.1<br>7.2<br>8<br>8.1<br>8.2<br>9<br>9.1<br>9.2<br>Bijlage.<br>A      | Informatie Informatie Informatie Informatie Instellingen Instellingen Instellingen Instellingen Informatie Informatie Instellingen Informatie Informatie I | 11<br>13<br>20<br>21<br>22<br>22<br>22<br>22<br>22<br>22<br>22<br>22<br>22<br>22<br>22<br>22       |
| 5<br>5.1<br>5.2<br>5.3<br>5.4<br>5.5<br>6<br>6.1<br>6.2<br>7<br>7.1<br>7.2<br>8<br>8.1<br>8.2<br>9<br>9.1<br>9.2<br>Bijlage.<br>A<br>B | Informatie Informatie Informatie Informatie Instellingen Modi Speciale modi Meldingen Modi Meldingen Modi Meldingen Informostaat reinigen Storingen herkennen en verhelpen Informostaat vervangen Perkennen en verhelpen Garantie en klantendienst Garantie En klantendienst Garantie Informostaat Vervangen Informostaat Vervangen Informostaat Vervang | 11<br>13<br>20<br>21<br>22<br>22<br>22<br>22<br>22<br>22<br>22<br>22<br>22<br>22<br>22<br>22       |

## 1 Aanwijzingen bij de documentatie

#### 1.1 Aanvullend geldende documenten in acht nemen

Neem absoluut goed nota van alle gebruiksaanwijzingen die bij andere componenten van uw installatie worden meegeleverd.

## 1.2 Documenten bewaren

Bewaar deze gebruiksaanwijzing en alle aanvullend geldende documenten goed, zodat u en elke volgende gebruiker er indien nodig over kunnen beschikken.

## 1.3 Geldigheid van de handleiding

Deze handleiding geldt uitsluitend voor volgende producten:

#### VRC 470/3 en VRC 470/4 – artikelnummer

| België    | 0020108128 |
|-----------|------------|
| Nederland | 0020108128 |

## 1.4 Terminologie

Het begrip warmtepomp wordt gebruikt als er geen onderscheid gemaakt wordt tussen de warmtepompen.

Het begrip hybride warmtepomp wordt gebruikt als de warmtepomp VWS 36/4 230V of VWL 35/4 S 230V betroffen is.

Het begrip monoblokwarmptepomp wordt gebruikt als de warmtepomp VWL 85/2 A 230V, VWL 115/2 A 230V of VWL 115/2 A 400V betroffen is.

## 2 Veiligheid

## 2.1 Waarschuwingen bij handelingen

#### Classificatie van de waarschuwingen bij handelingen

De waarschuwingen bij handelingen zijn als volgt door waarschuwingstekens en signaalwoorden aangaande de ernst van het potentiële gevaar ingedeeld:

#### Waarschuwingstekens en signaalwoorden

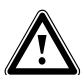

#### Gevaar!

Direct levensgevaar of gevaar voor ernstig lichamelijk letsel

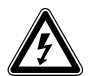

## Gevaar!

Levensgevaar door een elektrische schok

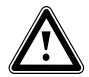

## Waarschuwing!

Gevaar voor licht lichamelijk letsel

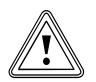

#### **Opgelet!**

Kans op materiële schade of milieuschade

#### 2.2 Vereiste kwalificatie van het personeel

De handleiding is bestemd voor personen die zonder speciale technische kennis of ervaring een CV-installatie kunnen bedienen.

# 2.2.1 Geïnstrueerde bediener (gebruiker)(Gebruiker)

Definitie:

| Geïnstrueerde | De gebruiker is verantwoordelijk voor de be-        |
|---------------|-----------------------------------------------------|
| bediener      | diening en het onderhoud van het toestel. Hij       |
| (gebruiker)   | moet ervoor zorgen dat de onderhoudsinterval-       |
|               | len nageleefd worden. Hij heeft geen speciale       |
|               | technische kennis of ervaring nodig.                |
|               | De gebruiker moet door de geautoriseerde vak-       |
|               | man over de volgende onderwerpen geïnstru-          |
|               | eerd zijn.                                          |
|               | <ul> <li>Algemene veiligheidsinstructies</li> </ul> |
|               | - Werking en positie van de veiligheidsinrich-      |
|               | tingen van de installatie                           |
|               | <ul> <li>Bediening van het toestel</li> </ul>       |
|               | <ul> <li>Energiebesparend gebruik</li> </ul>        |
|               | – Onderhoudswerkzaamheden                           |

#### 2.3 Algemene veiligheidsinstructies

### 2.3.1 Installatie alleen door installateur

Het toestel mag enkel door een erkend installateur geïnstalleerd worden. De installateur is ook verantwoordelijk voor de deskundige installatie en inbedrijfstelling.

# 2.3.2 Levensgevaar door verontreinigd drinkwater

Ter bescherming tegen infecties met de ziekteverwekkers legionellabacteriën is de thermostaat met een legionellabeveiligingsfunctie uitgerust. Als de legionellabeveiligheidsfunctie geactiveerd is, wordt het water in de boiler minstens een uur tot boven 60 °C opgewarmd. De installateur activeert de legionellabeveiligingsfunctie als hij de thermostaat installeert.

- Vraag aan de installateur of hij de legionellabeveiligingsfunctie geactiveerd heeft.
- Laat door de installateur uitleggen hoe de legionellabeveiligingsfunctie werkt.

#### 2.3.3 Gevaar door verbrandingen met heet drinkwater

Aan de tappunten voor warm water bestaat bij een gewenste temperatuur van meer dan 60 °C verbrandingsgevaar. Kleine kinderen en oudere mensen lopen zelfs bij lagere temperaturen al risico's.

Kies een gepaste temperatuur.

Als de legionellabeveiligingsfunctie geactiveerd is, bespreek dan met de installateur:

- wanneer de functie legionellabeveiliging start,
- wanneer het warm water opnieuw tot op de gewenste temperatuur afgekoeld is,
- of in uw CV-installatie een mengklep als beveiliging tegen verbranding ingebouwd is,
- waar u op moet letten om verbrandingen te vermijden.

#### 2.3.4 Gevaar door slechte werking

- Zorg ervoor dat de kamerlucht vrij rond de thermostaat kan circuleren en dat de thermostaat niet door meubelen, gordijnen of andere voorwerpen afgedekt wordt.
- Zorg ervoor dat alle radiatorkranen in het vertrek waarin de thermostaat gemonteerd is, helemaal opengedraaid zijn.
- Gebruik de CV-installatie alleen in technisch correcte staat.
- Laat storingen en schade die de veiligheid belemmeren onmiddellijk verhelpen.

#### 2.3.5 Vorstschade door uitschakelen van het toestel

Als u de CV-installatie uitschakelt, kunnen delen van de CVinstallatie door vorst beschadigd worden.

 Koppel de warmteopwekker niet los van het elektriciteitsnet.

## 2 Veiligheid

 Laat de hoofdschakelaar van de CV-installatie in de stand "1".

# 2.3.6 Vorstschade door te lage kamertemperatuur

Bij een te lage instelling van de kamertemperatuur in afzonderlijke vertrekken kunnen gedeelten van de CV-installatie door vorst beschadigd worden.

- Verzeker u ervan dat, als u tijdens een vorstperiode afwezig bent, de CV-installatie in werking blijft en de kamers voldoende op temperatuur worden gehouden.
- ► Neem de vorstbeschermingsfunctie in acht.

#### 2.3.7 Vocht- en schimmelschade door te geringe luchtuitwisseling

In sterk geïsoleerde ruimtes, waarbij slechts een geringe luchtuitwisseling plaatsvindt, kan er vocht- en schimmelschade optreden.

Ventileer de ruimtes regelmatig door het openen van de vensters en activeer een keer de functie 1 x ventilator boost om energie te sparen.

Bij aangesloten ventilatietoestel (geldt voor thermostaatversie VRC 470/4):

- Schakel het ventilatietoestel niet van het stroomnet af.
- Reinig en onderhoud het ventilatietoestel. De instructie voor de reiniging en het onderhoud staat in de handleiding van het ventilatietoestel.

## 2.4 CE-markering

Met de CE-markering wordt aangegeven dat de producten volgens het typeplaatje voldoen aan de fundamentele vereisten van de geldende richtlijnen.

## 2.5 Reglementair gebruik

#### Stand van de techniek

De thermostaat is gebouwd op basis van de laatste stand van de techniek en de erkende veiligheidstechnische regels.

Desondanks kunnen door een ondeskundig of niet voorgeschreven gebruik nadelige gevolgen voor het toestel of andere waardevolle goederen ontstaan.

De thermostaat regelt een CV-installatie met een Vaillant CV-ketel met eBUS-interfaces weersafhankelijk en tijdsafhankelijk.

De thermostaat kan de warmwaterbereiding van een aangesloten boiler regelen.

Bij een aangesloten circulatiepomp kan de thermostaat ook de warmwatervoorziening met de circulatie regelen.

De thermostaat kan een aangesloten ventilatietoestel met eBUS-interface tijdsafhankelijk regelen.

#### Niet-reglementair gebruik

Een ander gebruik dan het in deze handleiding beschreven gebruik of een gebruik dat van het hier beschreven gebruik afwijkt, geldt als niet reglementair. Als niet-beoogd gebruik geldt ook ieder direct commercieel of industrieel gebruik. De fabrikant/leverancier is niet aansprakelijk voor vorstschade, voortkomend uit niet-reglementair gebruik. Hiervoor is uitsluitend de gebruiker verantwoordelijk.

leder misbruik is verboden!

#### Aanvullend geldende documenten

Het reglementaire gebruik houdt in:

- het naleven van de bijgevoegde gebruiks-, installatie- en onderhoudshandleidingen van het Vaillant-product en van andere onderdelen en componenten van de installatie
- het naleven van alle in de handleidingen vermelde inspectie- en onderhoudsvoorwaarden.

## 3 Toesteloverzicht

## 3.1 Opbouw van het toestel

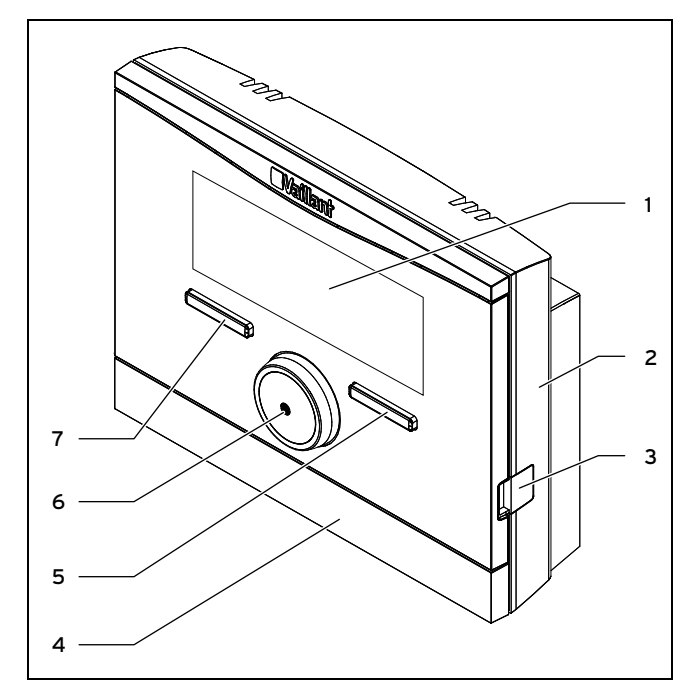

1 Display

2

3

- 5 Rechter keuzetoets
- Wandsokkel Diagnosebus
- 6 Draaiknop7 Linker keuzetoets
- 4 Wandsokkelafscherming

## 3.2 Typeplaatje

Het typeplaatje bevindt zich binnenin de thermostaat en is van buiten niet toegankelijk.

## 3.3 Serienummer

Het 10-cijferige artikelnummer kunt u uit het serienummer opmaken. Het serienummer kunt u onder **Menu**  $\rightarrow$  **Informatie**  $\rightarrow$  **Serienummer** laten weergeven. Het artikelnummer staat op de tweede regel van het serienummer.

## 3.4 Regelfunctie

De thermostaat regelt de Vaillant CV-installatie en de warmwaterbereiding van een aangesloten boiler.

Als de thermostaat in een woonruimte gemonteerd is, dan kunt u de CV-installatie, het aangesloten ventilatietoestel en de warmwaterbereiding vanuit een woonruimte bedienen.

## 3.4.1 CV-installatie

#### 3.4.1.1 Verwarmen

Met de thermostaat kunt u een gewenste temperatuur voor diverse momenten op de dag en voor verschillende dagen van de week instellen.

De thermostaat is een weersafhankelijke thermostaat met een in de open lucht gemonteerde temperatuurvoeler. De temperatuurvoeler meet de buitentemperatuur en geeft de waarden aan de thermostaat door. Bij een lage buitentemperatuur verhoogt de thermostaat de aanvoertemperatuur van de Vaillant CV-installatie. Als de buitentemperatuur stijgt, verlaagt de thermostaat de aanvoertemperatuur. Zo reageert de thermostaat op de schommelingen van de buitentemperatuur en regelt de thermostaat via de aanvoertemperatuur de kamertemperatuur constant op de gewenste temperatuur die u ingesteld hebt.

## 3.4.1.2 Koelen

De kamertemperatuursensor meet de kamertemperatuur en geeft de waarden aan de thermostaat door. Als de kamertemperatuur hoger is dan de ingestelde gewenste temperatuur, dan verlaagt de thermostaat de aanvoertemperatuur.

## 3.4.1.3 Ventilatie

Geldt voor: Thermostaatversie VRC 470/4

Als een ventilatietoestel aangesloten is, dan ondersteunt de thermostaat de ventilatiefunctie.

Met de thermostaat kunt u de gewenste ventilatiestand en de tijd voor de ventilatie instellen.

## 3.4.1.4 Mengklepmodule VR 61/4

Als een mengklepmodule **VR 61/4** aangesloten is, dan kan de thermostaat twee CV-circuits regelen:

- Twee CV-circuits onafhankelijk van elkaar, bijv. CV 1 in een eengezinswoning en CV 2 in een zelfstandige wooneenheid in dit huis.
- Twee CV-circuits afhankelijk van elkaar in een woning, bijv. CV 1 voor paneelradiator en CV 2 voor een vloerverwarming.

## 3.4.1.5 Hybridemanager

Als u een warmtepomp aangesloten hebt, dan probeert de hybridemanager om de aangemelde energiebehoefte met het oog op de kostenoptimalisatie en de technische omstandigheden te dekken.

De prijsgerichte hybridemanager zoekt de warmteopwekker op basis van de ingestelde tarieven in verhouding tot de energiebehoefte.

De bivalentiepunthybridemanager zoekt de warmteopwekker op basis van de buitentemperatuur.

Als het systeem een energiebehoefte aanmeldt, dan schakelt de hybridemanager in en geeft deze de energiebehoefte aan de warmteopwekker door. Welke warmteopwekker de hybridemanager aanspreekt, beslist de hybridemanager.

## 3.4.2 Warmwaterbereiding

Met de thermostaat kunt u de temperatuur en de tijd voor de warmwaterbereiding instellen. De warmteopwekker warmt het water in de boiler tot op de door u ingestelde temperatuur op. U kunt tijdsvensters instellen waarin warm water in de boiler klaar moet staan.

## 3.4.3 Circulatie

Als in de CV-installatie een circulatiepomp geïnstalleerd is, dan kunt u tijdsvensters voor de circulatie instellen. Tijdens de ingestelde tijdsvensters circuleert warm water van de boiler naar de waterkranen en opnieuw naar de boiler. Als u gedurende deze tijd bijv. een waterkraan opendraait, dan komt onmiddellijk warm water uit de waterkraan.

## 3.5 Vorstbeschermingsfunctie

De vorstbeschermingsfunctie beschermt de CV-installatie en de woning tegen schade door bevriezing. De vorstbeschermingsfunctie bewaakt de buitentemperatuur.

Als de buitentemperatuur

- onder 3 °C daalt, dan schakelt de thermostaat na een vorstbeschermingsvertragingstijd de warmteopwekker in en regelt de gewenste kamertemperatuur op 5 °C.
- boven 4 °C stijgt, dan schakelt de thermostaat de warmteopwekker niet in, maar bewaakt hij de buitentemperatuur.

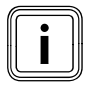

#### Aanwijzing

Uw installateur stelt de vorstbeschermingsvertraaingstijd bij de installatie in.

## 3.5.1 Uitgebreide vorstbeschermingsfunctie

Als de warmtepomp aangesloten is en u de modus **Koelen** geactiveerd hebt, dan is de uitgebreide vorstbeschermings-functie bijkomend voorhanden.

 Als de buitentemperatuur langer dan 10 minuten onder 4 °C daalt, dan schakelt de thermostaat de modus Koelen uit.

## 4 Bedienen

## 4.1 Bedieningsstructuur

#### 4.1.1 Toegangsniveau voor de gebruiker

Via het toegangsniveau voor de gebruiker krijgt u belangrijke informatie en instellingsmogelijkheden die geen speciale voorkennis vereisen. Via een menustructuur bereikt u de instelbare of alleen afleesbare waarden.

## 4.1.2 Toegangsniveau voor de installateur

Via het toegangsniveau voor de installateur stelt de installateur bijkomende waarden van de CV-installatie in. De instellingen mogen alleen met vakkennis uitgevoerd worden, daarom is dit niveau met een code beveiligd.

## 4.1.3 Opbouw van de menustructuur

De menustructuur van de thermostaat is in vier niveaus onderverdeeld. Er zijn drie keuzeniveaus en een instelniveau. Vanuit het startscherm gaat u naar het keuzeniveau 1 en van daaruit gaat u in de menustructuur telkens een niveau lager of opnieuw hoger. Vanuit het telkens laagste keuzeniveau gaat u naar het instelniveau.

## 4.1.4 Startscherm

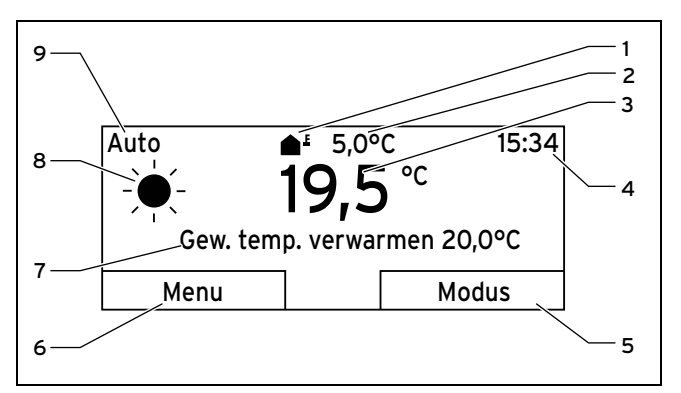

- 1 Symbool voor de actuele buitentemperatuur
- 2 Actuele buitentemperatuur
- 3 Actuele kamertemperatuur
- 4 Klok

- Actuele functie van de linker keuzetoets
   Gewenste instelling (bijv.
- Gew. temp. Verwarmen) 8 Symbool voor modus Auto

Ingestelde modus

5 Actuele functie van de 9 rechter keuzetoets

Het startscherm toont de actuele instellingen en waarden van de CV-installatie. Als u aan de thermostaat iets instelt, dan wisselt de weergave op het display van het startscherm naar de weergave met de nieuwe instelling.

Het startscherm verschijnt als u

- de linker keuzetoets indrukt en zo het keuzeniveau 1 verlaat.
- de thermostaat langer dan 5 minuten niet bedient.

Het startscherm toont de weergavepunten verwarmen, koelen of ventileren of hun bijbehorende modus, alsook de status van de tijdsvensters.

Als uw CV-installatie twee onafhankelijke CV-circuits heeft, dan stelt de installateur bij de installatie in of het startscherm de waarden van **CV 1** of van **CV 2** toont.

## 4.1.4.1 Symbolen voor de modus Auto

| Sym-<br>bool | Betekenis                                     |
|--------------|-----------------------------------------------|
|              | Dagstand: binnen een ingesteld tijdsvenster   |
| (            | Nachtstand: buiten een ingesteld tijdsvenster |

#### 4.1.4.2 Softkeyfunctie

Beide keuzetoetsen hebben een softkeyfunctie. De actuele functies van de keuzetoetsen worden in de onderste displayregel weergegeven. Afhankelijk van het in de menustructuur gekozen keuzeniveau, de lijstoptie of de waarde kan de actuele functie voor de linker en rechter keuzetoets verschillend zijn.

Als u bijv. de linker functietoets indrukt, wisselt de actuele functie van de linker functietoets van **Menu** naar **Vorige**.

#### 4.1.4.3 Menu

Als u de linker keuzetoets **Menu** indrukt, dan gaat u vanuit de basisweergave naar het keuzeniveau 1 van de menustructuur.

#### 4.1.4.4 Modus

Als u op de rechter keuzetoets **Modus** drukt, dan gaat u vanuit het startscherm direct naar de instellingen onder **Modus**.

#### 4.1.4.5 Gewenste instelling

Afhankelijk van de gekozen basisinstelling verschijnt een andere displaytekst, bijv.:

- Bij basisinstelling Verwarmen verschijnt Gew. temp.
   Verwarmen
- Bij basissinstelling Koeling verschijnt Gew. temp. Koeling
- Bij basisinstelling Ventileren verschijnt de ventilatiestand
- Afhankelijk van de gekozen modus verschijnt geen displaytekst

## 4.1.5 Keuzeniveau

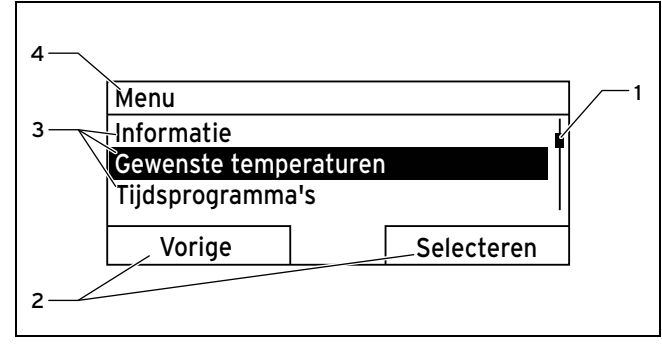

- 1 Loopbalk
- 3 Lijstopties van het keuze-
- 2 Actuele functies van de rechter en de linker keuzetoetsen
- niveau 4 Actuele functie of keuzeniveau

Door de keuzeniveaus navigeert u naar het instelniveau waarin u instellingen kunt aflezen of wijzigen.

#### 4.1.6 Instelniveau

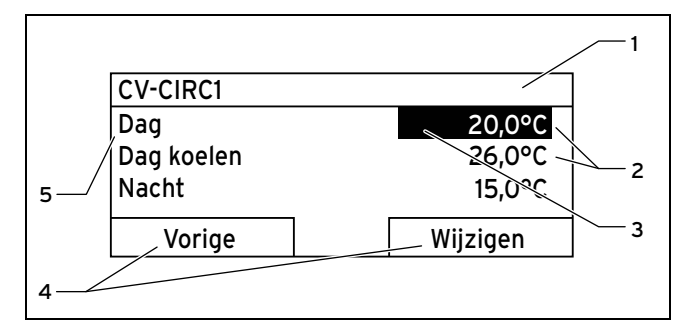

- 1 Actueel keuzeniveau 4 Actuele functies van de
- 2 Waarden

3

- Markering (actuele keuze) toetsen
  - 5 Instelniveau

rechter en de linker keuze-

In het instelniveau kunt u de waarden kiezen die u wilt aflezen of wijzigen.

## 4.2 Bedieningsconcept

De thermostaat bedient u met twee functietoetsen en een draaiknop.

Het display geeft een gemarkeerd keuzeniveau, een instelniveau of een gemarkeerde waarde door witte tekst op zwarte achtergrond weer. Een knipperende, gemarkeerde waarde betekent dat u de waarde kunt veranderen.

i Als u de thermostaat langer dan 5 minuten niet bedient, dan verschijnt op het display de basisweergave.

## 4.2.1 Voorbeeld: bediening in het startscherm

Vanuit het startscherm kunt u de **Gewenste temperatuur** dag voor de actuele dag direct wijzigen door aan de draaiknop te draaien.

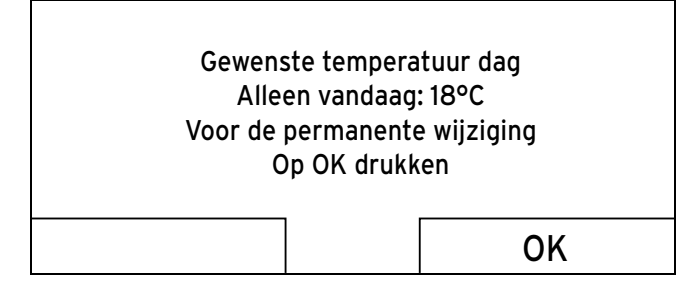

Op het display verschijnt een opvraag of u de **Gewenste** temperatuur dag voor de actuele dag of permanent wilt wijzigen.

## 4.2.1.1 Gewenste temperatuur dag alleen voor de actuele dag wijzigen:

- draai aan de draaiknop om de gewenste temperatuur in te stellen.
  - Het display springt na 12 seconden opnieuw naar de basisweergave. De ingestelde gewenste temperatuur geldt slechts tot het einde van het actieve tijdsvenster van de actuele dag.

## 4.2.1.2 Gewenste temperatuur dag permanent wijzigen

- 1. Draai aan de draaiknop om de gewenste temperatuur in te stellen.
- 2. Druk op de rechter keuzetoets Ok.
  - Het display springt naar het startscherm. De wijziging van de gewenste temperatuur dag werd permanent overgenomen.

## 4.2.2 Bedieningsvoorbeeld datum wijzigen

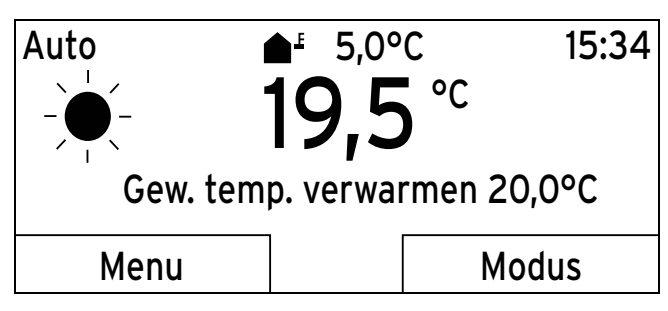

- Als het display niet het startscherm toont, druk dan op de linker keuzetoets Vorige tot het startscherm op het display verschijnt.
- 2. Druk op de linker keuzetoets Menu.
  - De thermostaat is nu in het keuzeniveau 1. De linker keuzetoets heeft nu de functie Vorige (naar het hogere keuzeniveau), de rechter keuzetoets de functie Selecteren (van het volgende lagere keuzeniveau).

| Menu                  |            |
|-----------------------|------------|
| Informatie            |            |
| Gewenste temperaturen |            |
| Tijdsprogramma's      |            |
| Varigo                | Salastaran |
| vorige                | Selecteren |

3. Draai aan de draaiknop tot de lijstoptie **Standaard Instellingen** gemarkeerd is.

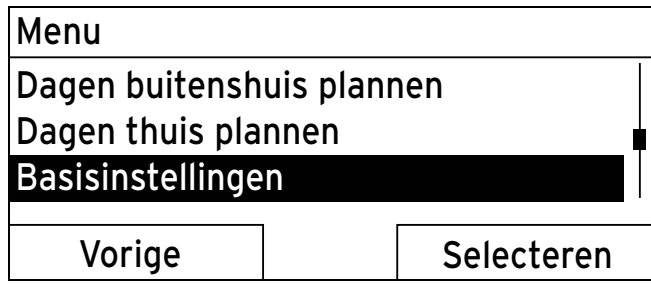

- 4. Druk op de rechter keuzetoets Selecteren.
  - ⊲ De thermostaat is nu in het keuzeniveau 2.

| Basisinstellingen                                 |                                 |
|---------------------------------------------------|---------------------------------|
| Taal<br>Datum/tijd<br>Display                     |                                 |
| Vorige                                            | Selecteren                      |
| 5. Draai aan de draaiknop tot o<br>gemarkeerd is. | le lijstoptie <b>Datum/klok</b> |

| Basisinstellingen |            |
|-------------------|------------|
| Taal              |            |
| Datum/tijd        |            |
| Display           |            |
| Vorige            | Selecteren |

- 6. Druk op de rechter keuzetoets Selecteren.
  - De thermostaat is nu in het instelniveau Datum. De waarde voor de dag is gemarkeerd. De linker keuzetoets heeft nu de functie Vorige (naar het hogere keuzeniveau), de rechter keuzetoets de functie Veranderen (van de waarde).

| Datum/tijd |          |
|------------|----------|
| Datum      | 13.03.11 |
| Tijd       | 08:15    |
| Zomertijd  | uit      |
|            |          |
| Vorige     | Wijzigen |

- 7. Druk op de rechter keuzetoets Veranderen.
  - De gemarkeerde waarde knippert en u kunt de waarde veranderen door aan de draaiknop te draaien.
  - De linker keuzetoets heeft nu de functie Annuleren (van de wijziging), de rechter keuzetoets de functie
     Ok (voor de bevestiging van de wijziging).

| Datum/tiid |                  |
|------------|------------------|
|            |                  |
| Datum      | <b>13</b> .03.11 |
| Tijd       | 08:15            |
| Zomertijd  | uit              |
| Annuleren  | OK               |

8. Draai aan de draaiknop om de waarde te wijzigen.

| Datum/tijd |                         |
|------------|-------------------------|
| Datum      | 14. <mark>03</mark> .11 |
| Tijd       | 08:15                   |
| Zomertijd  | uit                     |
| Annuleren  | ОК                      |

- 9. Druk op de rechter keuzetoets **OK** om de wijziging te bevestigen.
  - De thermostaat heeft de veranderde datum opgeslagen.

| Datum/tijd |                         |
|------------|-------------------------|
| Datum      | 14. <mark>03</mark> .11 |
| Tijd       | 08:15                   |
| Zomertijd  | uit                     |
|            |                         |
| Vorige     | Wijzigen                |

- 10. Als de knipperende gemarkeerde waarde correct is, dan drukt u opnieuw op de rechter keuzetoets **ok**.
  - $\triangleleft$  De linker keuzetoets heeft nu de functie Vorige.
- 11. Druk meerdere keren op de linker keuzetoets **Vorige** om terug naar het hogere keuzeniveau en uit het keuzeniveau 1 naar het startscherm te gaan.

## 4.3 Overzicht instel- en afleesmogelijkheden

## 4.3.1 Overzicht modi

De geactiveerde modus staat bovenaan links in het startscherm.

Met de rechter keuzetoets gaat u vanuit het startscherm direct naar de instellingen onder  ${\rm \textbf{Modus}}.$ 

Als u een speciale modus geactiveerd hebt, toont het display de speciale modus.

Modi (→ Pagina 25)

## 4.3.2 Overzicht bedieningsniveaus

Als in de padopgave van de tabel **CV 1** en **CV 2** vermeld worden, dan geldt de functiebeschrijving voor beide CV-circuits.

Overzicht bedieningsniveaus ( $\rightarrow$  Pagina 25)

## 5 Bedienings- en weergavefuncties

De padopgave aan het begin van de beschrijving van een functie geeft aan hoe u in de menustructuur naar deze functie gaat.

Als in de padopgave **CV 1** en **CV 2** vermeld worden, dan geldt de functiebeschrijving voor beide CV-circuits.

Via de linker keuzetoets **Menu** kunt u de bedienings- en weergavefuncties direct instellen.

## 5.1 Informatie

## 5.1.1 Systeemstatus aflezen

## $\textbf{Menu} \rightarrow \textbf{Informatie} \rightarrow \textbf{Systeem status}$

 Onder Systeem status kunt u een lijst met de actuele waarden van het systeem aflezen.

Verder krijgt u informatie over actieve tijdsvensters (Auto dag tot) en over uitzonderingen in de tijdsprogramma's die u evt. met de functies **Dagen buitenshuis** en **Dagen thuis** ingesteld hebt.

Sommige waarden kunt u direct onder **Systeem status** instellen, zoals bijv. de gewenste temperaturen voor **Dag temp. CV**, **Nacht tenmp. CV** en **Dag temp. Koeling**. Alle andere waarden stelt u op andere plaatsen in de menustructuur in, zoals in de volgende hoofdstukken beschreven.

## 5.1.2 Lijst van de statusmeldingen aflezen

## $Menu \rightarrow Informatie \rightarrow Systeem \ status \rightarrow Status$

 Als er geen onderhoud vereist is en er geen fouten opgetreden zijn, dan staat bij Status de waarde OK. Als onderhoud vereist is of een fout opgetreden is, dan staat bij Status de waarde Niet OK. De rechter keuzetoets heeft in dit geval de functie Display. Als u de rechter keuzetoets Display indrukt, verschijnt op het display de lijst van de statusmeldingen.

## 5.1.3 Zonnesysteem

Als een zonnemodule **VR 68/2** of een zonnestation **VMS** aangesloten is, dan verschijnen onder **Systeem status** extra lijstopties.

# Menu $\rightarrow$ Informatie $\rightarrow$ Systeem status $\rightarrow$ Collectortemperatuur

 Met deze functie kunt u de actuele temperatuur aan de collectorvoeler aflezen.

## Menu $\rightarrow$ Informatie $\rightarrow$ Systeem status $\rightarrow$ Zonneopbrengst

 Met deze functie kunt u de totale zonneopbrengst aflezen.

# $\label{eq:menu} \begin{array}{l} \text{Menu} \rightarrow \text{Informatie} \rightarrow \text{Systeem status} \rightarrow \text{Reset S.} \\ \text{opbrengst} \end{array}$

 Als u bij de functie Reset S. opbrengst de instelling Ja kiest en op de rechter keuzetoets Ok drukt, dan zet u de

## 5 Bedienings- en weergavefuncties

tot nu toe opgetelde zonneopbrengst op 0 kWh terug. Na 30 seconden wisselt de instelling **Ja** automatisch opnieuw op **Nee**. Dat geldt alleen voor de zonnemodule **VR 68/2**.

## 5.1.4 Warmtepomp

Als een warmtepomp aangesloten is, dan verschijnen onder **Systeem status** extra lijstopties.

## 5.1.4.1 Milieu-opbrengst aflezen

#### Menu → Informatie → Systeem status → Milieu opbrengst

 Met deze functie kunt u de totale milieu-opbrengst aflezen.

#### 5.1.4.2 Milieu-opbrengst resetten

# $Menu \rightarrow Informatie \rightarrow Systeem \ status \rightarrow Milieu \ opbr. \ resetten$

 Als u bij de functie Milieu opbr. resetten de instelling Ja kiest en op de rechter keuzetoets Ok drukt, dan zet u de tot nu toe opgetelde milieu-opbrengst opnieuw op 0 kWh. Na 30 seconden wisselt de instelling Ja automatisch opnieuw op Nee.

#### 5.1.4.3 Stroomverbruik aflezen

#### $Menu \rightarrow Informatie \rightarrow Systeem \ status \rightarrow Stroom \ verbruik$

- Met deze functie kunt u het totale stroomverbruik aflezen.

#### 5.1.4.4 Stroomverbruik resetten

# Menu $\rightarrow$ Informatie $\rightarrow$ Systeem status $\rightarrow$ Stroomverbr. resetten

 Als u bij de functie Stroomverbr. resetten de instelling Ja kiest en de rechter keuzetoets Ok indrukt, dan zet u het tot nu toe opgetelde stroomverbruik op 0 kWh terug. Na 30 seconden wisselt de instelling Ja automatisch opnieuw op Nee.

#### 5.1.5 Actuele kamerluchtvochtigheid aflezen

# Menu $\rightarrow$ Informatie $\rightarrow$ Systeem status $\rightarrow$ Act. kamerluchtvochtigheid

 Met deze functie kunt u de actuele kamerluchtvochtigheid aflezen. De kamerluchtvochtigheidsvoeler is in de thermostaat ingebouwd.

## 5.1.6 Actueel dauwpunt aflezen

# $\label{eq:Menu} \textbf{Menu} \rightarrow \textbf{Informatie} \rightarrow \textbf{Systeem status} \rightarrow \textbf{Actueel dauwpunt}$

 Met deze functie kunt u het actuele dauwpunt aflezen. Het dauwpunt geeft de temperatuur aan waarbij de waterdamp de lucht condenseert en zich op voorwerpen neerzet.

#### 5.1.7 triVAI aflezen

#### Menu → Informatie → Systeem status → triVAI

 Als u een hybride warmtepomp aangesloten hebt, dan kunt u de functie triVAI gebruiken.

Met deze functie kunt u aflezen of actueel de warmtepomp, waarde groter dan 1, of de extra CV-ketel (gas, olie of stroom), waarde kleiner dan 1, de energiebehoefte dekt.

### 5.1.8 Zonnestatistiek aflezen

#### $Menu \rightarrow Informatie \rightarrow Zonneopbrengst$

- Het diagram onder Zonneopbrengst toont de maandelijkse zonneopbrengsten van het vorige jaar en van het actuele jaar.
- De totale opbrengst is onderaan rechts te zien. De hoogste waarde van de laatste twee jaar die in een maand bereikt werd, is bovenaan rechts te zien.

#### 5.1.9 Milieustatistiek aflezen

#### Menu → Informatie → Milieu opbrengst

- Het diagram onder Milieu opbrengst toont de maandelijkse milieu-opbrengsten van het vorige jaar en van het actuele jaar.
- De totale opbrengst is onderaan rechts te zien. De hoogste waarde van de laatste twee jaar die in een maand bereikt werd, is bovenaan rechts te zien.

#### 5.1.10 Stroomstatistiek aflezen

#### Menu → Informatie → Stroom verbruik

- Het diagram onder Stroom verbruik toont het maandelijkse stroomverbruik van het vorige jaar en van het actuele jaar.
- De totale opbrengst is onderaan rechts te zien. De hoogste waarde van de laatste twee jaar die in een maand bereikt werd, is bovenaan rechts te zien.

#### 5.1.11 Contactgegevens van de installateur aflezen

#### $Menu \rightarrow Informatie \rightarrow Contactgegevens$

 Als de installateur bij de installatie zijn firmanaam en zijn telefoonnummer ingevoerd heeft, dan kunt u deze gegevens onder **Contactgegevens** lezen.

#### 5.1.12 Serienummer en artikelnummer aflezen

#### $Menu \rightarrow Informatie \rightarrow Serienummer$

 Onder Serienummer staat het serienummer van de thermostaat dat de installateur evt. van u wil weten. Het artikelnummer staat op de tweede regel van het serienummer.

## 5.2 Instellingen

#### 5.2.1 Gewenste temperaturen instellen

Met deze functie stelt u de gewenste temperaturen voor het CV-circuit en de warmwaterbereiding in.

Als een mengklepmodule VR 61/4 aangesloten is, verschijnt onder Gewenste temperatuur bijkomend CV 2. De CV 2 heeft dezelfde afleesmogelijkheden en instellingen als de CV 1.

Als een warmtepomp aangesloten is en de koeling beschikbaar is, dan verschijnt onder CV 1 en evt. CV 2 bijkomend de optie Dag koelen.

## 5.2.1.1 CV circuit

Opaelet!

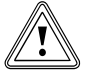

## Gevaar voor beschadiging door vorst!

Als de ruimtes niet voldoende verwarmd worden, dan kan dit tot schade aan het gebouw en aan de CV-installatie leiden.

 Als u tijdens een vorstperiode afwezig bent, zorg er dan voor dat de CV-installatie in gebruik blijft en er voldoende vorstbescherming is.

#### Menu $\rightarrow$ Gewenste temperatuur $\rightarrow$ CV 1 en evt. CV 2

 Voor het CV-circuit kunt u verschillende gewenste temperaturen instellen:

#### Verwarmen

Gewenste temperatuur **Dag** is de temperatuur die u tijdens de dag of als thuis bent in de kamers wenst (Dagstand). Gewenste temperatuur **Laag** is de temperatuur die u tijdens de nacht of als u niet thuis bent in de kamers wenst (Laagstand).

#### Koelen

Gewenste temperatuur **Dag koelen** is de temperatuur die u tijdens de dag of als thuis bent in de kamers wenst (Dagstand).

## 5.2.1.2 Warm waterbereiding

Gevaar!

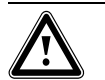

## Verbrandingsgevaar door heet water!

Aan de tappunten voor warm water bestaat bij temperaturen van meer dan 60 °C verbrandingsgevaar. Kleine kinderen en oudere mensen lopen zelfs bij lagere temperaturen al risico's.

 Kies een temperatuur waarbij niemand gevaar loopt.

#### Menu → Gewenste temperatuur → Warm Water

 Alleen als aan de CV-installatie een boiler aangesloten is, kunt u de functies en instelmogelijkheden van de thermostaat voor de warmwaterbereiding gebruiken. Voor het warmwatercircuit kunt u de gewenste temperatuur **Warm Water** instellen.

## 5.2.2 Ventilatiestand instellen

Geldt voor: Thermostaatversie VRC 470/4

#### $Menu \rightarrow Ventilaties tand$

 Als aan de CV-installatie een ventilatietoestel aangesloten is, dan kunt u de functies en instelmogelijkheden van de thermostaat voor de ventilatie gebruiken.

Met deze functie kunt u instellen hoe snel de verbruikte kamerlucht door verse buitenlucht vervangen moet worden.

Ventilatiestand **Max. vent. stand dag** zorgt voor de luchtuitwisseling die u tijdens de dag of als u thuis bent in de kamers wenst (dagstand). De ventilatiestand **Max. vent. stand nacht** zorgt voor de luchtuitwisseling die u tijdens de nacht of als u buitenshuis bent in de kamers wenst (nachtstand). Hoe het ventilatietoestel met de ventilatiestanden werkt, vindt u in de gebruiksaanwijzing van het ventilatietoestel terug.

#### 5.2.3 Tijdsprogramma's instellen

#### 5.2.3.1 Weergave van tijdsvensters voor een dag

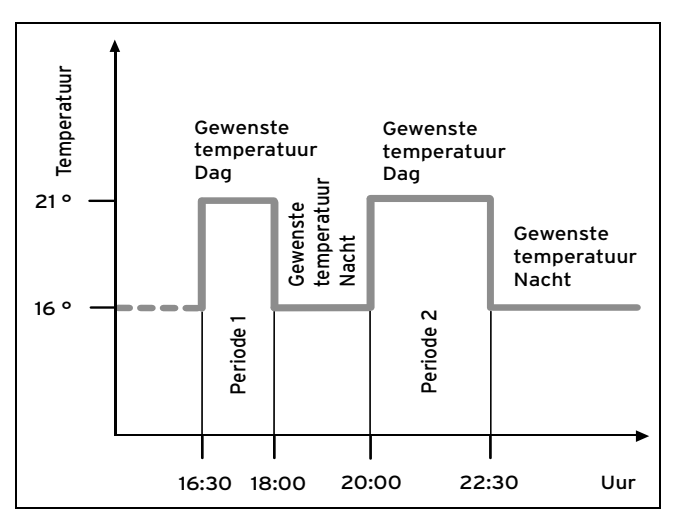

Met de functie **Tijdsprogramma** kunt u de tijdsvensters voor het CV-circuit, het ventilatietoestel, de warmwaterbereiding en de circulatiepomp instellen.

Als u geen tijdsvensters ingesteld hebt, dan houdt de thermostaat rekening met de in de fabrieksinstelling vastgelegde tijdsvensters.

Als een mengklepmodule **VR 61/4** aangesloten is, verschijnt onder **Tijdsprogramma** bijkomend **CV 2**. De **CV 2** heeft dezelfde afleesmogelijkheden en instellingen als de **CV 1**.

Als een warmtepomp aangesloten en de koeling beschikbaar is, dan verschijnt onder **Tijdsprogramma** bijkomend de optie **CV Circuit 1: Koeling** en evt. **CV Circuit 2: Koeling**.

#### Geldt voor: Thermostaatversie VRC 470/4

Als een ventilatietoestel aangesloten en de ventilatie beschikbaar is, dan verschijnt onder **Tijdsprogramma** een extra lijstoptie.

# 5.2.3.2 Tijdsvensters voor dagen en blokken instellen

Voor elke dag en elk blok kunt u drie tijdsvensters instellen.

De voor een dag ingestelde tijdsvensters hebben voorrang op de voor een blok ingestelde tijdsvensters.

Gewenste temperatuur dag: 21 °C

Gewenste temperatuur Laag: 16 °C

Periode 1: 06.00 - 08.00 uur

Periode 2: 16.30 - 18.00 uur

Periode 3: 20.00 - 22.30 uur

Binnen de tijdsvensters regelt de thermostaat de kamertemperatuur op de ingestelde gewenste temperatuur **Dag** (Dagstand).

Buiten de tijdsvensters regelt de thermostaat de kamertemperatuur op de ingestelde gewenste temperatuur **Laag** (Laagstand).

## 5.2.3.3 Tijdsprogramma's snel instellen

Als u bijv. slechts één werkdag in de week afwijkende tijdsvensters nodig hebt, stel dan eerst de tijden voor het volledige blok **Maandag - Vrijdag** in. Stel daarna de afwijkende tijdsvensters voor de werkdag in.

# 5.2.3.4 Afwijkende tijden in het blok weergeven of veranderen

| Maandag - zondag |                   |
|------------------|-------------------|
| Periode 1:       | !! : !! - !! : !! |
| Periode 2:       | !! : !! - !! : !! |
| Periode 3:       | !! : !! - !! : !! |
| Vorige           | Selecteren        |

Als u op het display een blok laat weergeven en voor een dag in dit blok een afwijkend tijdsvenster hebt vastgelegd, dan geeft het display afwijkende tijden in het blok met !!weer.

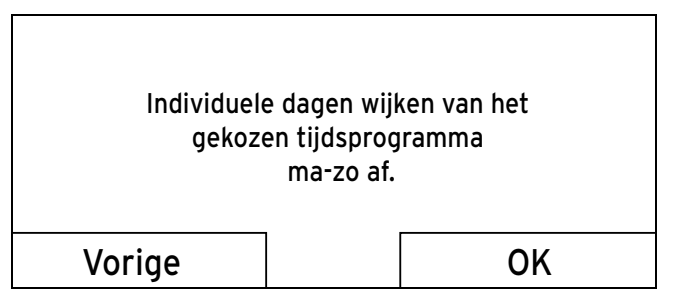

Als u de rechter functietoets **Selecteren** indrukt, dan verschijnt op het display een melding die u over afwijkende tijdsvensters informeert. U hoeft de tijden niet aan te passen.

De ingestelde tijden voor het met **!!**gemarkeerde blok kunt u met de rechter functietoets **OK** op het display weergeven en veranderen.

## 5.2.3.5 Voor het CV-circuit

#### $Menu \rightarrow Tijdsprogramma \rightarrow CV \ 1 \ en \ evt. \ CV \ 2$

De tijdsprogramma's zijn alleen in de modus Autostand (→ Pagina 18) actief. In elk ingesteld tijdsvenster geldt de gewenste temperatuur die u bij de functie Gewenste temperatuur ingesteld hebt. Binnen de tijdsvensters schakelt de thermostaat op dagstand en het CV-circuit warmt de aangesloten kamers tot op de gewenste temperatuur Dag op. Buiten deze tijdsvensters schakelt de thermostaat op de modus die de installateur ingesteld heeft: vorstbescherming, Eco of nachttemperatuur.

Stel de tijdsvensters voor het CV-circuit zo in dat elk tijdsvenster:

- ca. 30 minuten voor de tijd begint waarop de kamers tot op de gewenste temperatuur **Dag** opgewarmd moeten zijn.
- ca. 30 minuten voor de tijd eindigt waarop de kamers tot op de gewenste temperatuur Laagstand opgewarmd moeten zijn.

#### Aanwijzing

De installateur kan een voorverwarmingstijd en een vooruitschakeltijd voor het CV-circuit instellen zodat u de tijdsvensters voor de gewenste temperaturen **Dag** en **Laag** precies op de tijden kunt instellen waarop de kamertemperatuur de gewenste temperatuur moet hebben. Vraag aan de installateur of hij een voorverwarmingstijd of een vooruitschakeltijd ingesteld heeft.

#### 5.2.3.6 Voor de koeling

Menu  $\rightarrow$  Tijdsprogramma  $\rightarrow$  CV Circuit 1: Koelen en evt. CV Circuit 2: Koelen

De tijdsprogramma's zijn in de modus Koeling en in de speciale modus Manueel koelen actief. In elk ingesteld tijdsvenster geldt de gewenste temperatuur die u bij de functie Gewenste temperatuur ingesteld hebt. Binnen de tijdsvensters koelt het CV-circuit de woonruimtes tot op de gewenste temperatuur Dag koelen af. Buiten deze tijdsvensters wordt niet gekoeld.

#### 5.2.3.7 Voor de warmwaterbereiding

# $\textbf{Menu} \rightarrow \textbf{Tijdsprogramma} \rightarrow \textbf{Warm water} \rightarrow \textbf{Warm water-} \\ \textbf{bereiding}$

 Alleen als aan de CV-installatie een boiler aangesloten is, kunt u de functies en instelmogelijkheden van de thermostaat voor de warmwaterbereiding gebruiken.

De tijdsprogramma's zijn voor de warmwaterbereiding alleen in de modus **Autostand** actief.

In elk ingesteld tijdsvenster geldt de gewenste temperatuur **Warm Water**. Op het einde van een tijdsvenster schakelt de thermostaat de warmwaterbereiding uit tot het volgende tijdsvenster gestart wordt.

Stel de tijdsvensters voor de warmwaterbereiding zo in dat elk tijdsvenster:

- ca. 30 minuten voor de tijd begint waarop het water in de boiler op de gewenste temperatuur Warm water opgewarmd moet zijn.
- ca. 30 minuten voor de tijd eindigt waarop u geen warm water meer nodig hebt.

## 5.2.3.8 Voor de circulatie

#### $Menu \rightarrow Tijdsprogramma \rightarrow Warm \ water \rightarrow Circulatie$

 Alleen als aan de CV-installatie circulatieleidingen en een circulatiepomp aangesloten zijn, kunt u de functies en instelmogelijkheden van de thermostaat voor de circulatie gebruiken.

De tijdsprogramma's zijn voor de circulatie alleen in de modus **Autostand** actief. De ingestelde tijdsvensters bepalen de bedrijfstijden van de circulatie. Binnen de tijdsvensters is de circulatie ingeschakeld. Buiten de tijdsvensters is de circulatie uitgeschakeld.

Stel de tijdsvensters voor de circulatie zo in dat elk tijdsvenster:

- ca. 30 minuten na het begin van een tijdsvenster voor de warmwaterbereiding begint,
- ca. 30 minuten voor het einde van een tijdsvenster voor de warmwaterbereiding eindigt.

### 5.2.3.9 Voor het hoge tarief

#### Menu → Tijdsprogramma → Tarrief periode

 Als aan de CV-installatie een warmtepomp aangesloten is en de prijsgerichte hybridemanager gekozen werd, dan kunt u functies en instelmogelijkheden van de thermostaat voor de het hoge tarief gebruiken.

De tijden van het hoge tarief zijn van uw energieleverancier afhankelijk.

### 5.2.3.10 Voor de fluistermodus

#### Menu → Tijdsprogramma → Fluister periode

 Als aan de CV-installatie een warmtepomp aangesloten is, dan kunt u functies en instelmogelijkheden van de thermostaat voor de fluistermodus gebruiken

U kunt het toerental van de ventilator van de warmtepomp verlagen. Een reductie van het ventilatortoerental zorgt eveneens voor een verminderd verwarmingsvermogen, vooral bij lage buitentemperaturen. De efficiëntie van het warmtepompsysteem daalt.

#### 5.2.3.11 Voor de ventilatie

Geldt voor: Thermostaatversie VRC 470/4

#### Menu → Tijdsprogramma → Ventilatie

 Als een ventilatietoestel aangesloten en de ventilatie beschikbaar is, dan verschijnt onder tijdsprogramma's bijkomend de optie Ventilatie.

De tijdsprogramma's zijn alleen in de modus autostand actief. In elk ingesteld tijdsvenster geldt de ventilatiestand die u bij de functie **Ventilatie** ingesteld hebt. Binnen de tijdsvensters regelt de thermostaat het ventilatietoestel maximaal op **Max. vent. stand dag**. Buiten de tijdsvensters regelt de thermostaat het ventilatietoestel maximaal op **Max. vent. stand nacht**.

## 5.2.4 Dagen buitenshuis plannen

#### Menu $\rightarrow$ Dagen Buitenshuis $\rightarrow$ CV 1 en evt. CV 2

 Met deze functie stelt u een periode met start- en einddatum en een temperatuur voor dagen in waarop u niet thuis bent. Zo hoeft u geen tijdsvensters te veranderen waarvoor u bijv. geen verlaging van de gewenste temperatuur overdag ingesteld hebt.

De vorstbescherming is geactiveerd.

Zolang de functie **Dagen Buitenshuis** geactiveerd is, heeft deze voorrang op de ingestelde modus. Na het verstrijken van de opgegeven periode of als u de functie voordien afbreekt, werkt de CV-installatie opnieuw in de vooraf ingestelde modus.

Bij beschikbare koeling is de functie **Koeling** uitgeschakeld.

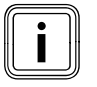

## Aanwijzing

Het koelen blijft ingeschakeld als de bepalingen van het land dit vereisen. Dan stelt de installateur uw CV-installatie zodanig in dat tijdens uw afwezigheid de functie **Koeling** op de gewenste temperatuur ingeschakeld blijft.

Geldt voor: Thermostaatversie VRC 470/4

Bij aangesloten ventilatietoestel en beschikbare ventilatie is de ventilatie op de laagste ventilatiestand ingesteld.

## 5.2.5 Dagen thuis plannen

#### Menu $\rightarrow$ Dagen Thuis $\rightarrow$ CV 1 en evt. CV 2

 Binnen de opgegeven periode werkt de CV-installatie in de modus Autostand met de instellingen voor de dag Zondag die bij de functie Tijdsprogramma ingesteld zijn. Na het verstrijken van de opgegeven periode of als u de functie voordien afbreekt, werkt de CV-installatie opnieuw in de vooraf ingestelde modus.

## 5.2.6 Taal selecteren

#### Aanwijzing

Bij de installatie stelt de installateur de gewenste taal in. Alle functies worden in de ingestelde taal weergegeven.

#### $Menu \rightarrow Standaard\ Instellingen \rightarrow Taal$

 Als de taal bijv. van een servicetechnicus van de ingestelde taal afwijkt, dan kunt de taal met deze functie wijzigen.

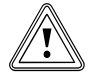

#### Opgelet!

# De thermostaat kan door een verkeerde taalkeuze niet meer bedienbaar zijn.

Als u een taal kiest die u niet verstaat, dan kunt u de tekst op het display van de thermostaat niet meer lezen en de thermostaat niet meer bedienen.

► Kies een taal die u verstaat.

Als de tekst op het display toch eens in een niet verstaanbare taal verschijnt, stel dan een andere taal in.

## 5.2.6.1 Verstaanbare taal instellen

- 1. Druk zo vaak op de linker keuzetoets tot het startscherm verschijnt.
- 2. Druk nog eens op de linker keuzetoets.
- 3. Draai de draaiknop naar rechts tot de gestippelde lijn verschijnt.
- 4. Draai de draaiknop opnieuw naar links tot u de tweede lijstoptie boven de stippellijn gemarkeerd hebt.
- 5. Druk twee keer op de rechter keuzetoets.
- 6. Draai zo lang aan de draaiknop tot u een taal vindt die u verstaat.
- 7. Druk op de rechter keuzetoets.

## 5.2.7 Datum instellen

#### $Menu \rightarrow Standaard \ Instellingen \rightarrow Datum/Klok \rightarrow Datum$

 Met deze functie stelt u de actuele datum in. Alle thermostaatfuncties die een datum bevatten, hebben betrekking op de ingestelde datum.

## 5.2.8 Tijd instellen

#### $Menu \rightarrow Standaard \ Instellingen \rightarrow Datum/Klok \rightarrow Klok$

 Met deze functie stelt u de actuele tijd in. Alle thermostaatfuncties die een tijd bevatten, hebben betrekking op de ingestelde tijd.

#### 5.2.9 Op zomerstand omstellen

## $\label{eq:menu} \textbf{Menu} \rightarrow \textbf{Standaard Instellingen} \rightarrow \textbf{Datum/Klok} \rightarrow \textbf{Zomertijd}$

- Met deze functie kunt u instellen of de thermostaat automatisch op de zomerstand omstelt en of u handmatig op de zomerstand wilt omstellen.
- Auto: de thermostaat stelt automatisch op de zomerstand om.
- **Uit:**u moet handmatig op de zomerstand omstellen.

#### Aanwijzing

i

Zomertijd betekent Midden-Europese zomertijd: begin = laatste zondag in maart, einde = laatste zondag in oktober.

Als de buitenvoeler met een DCF77-ontvanger uitgerust is, dan speelt de instelling van de zomertijd geen rol.

## 5.2.10 Contrast instellen

#### $\textbf{Menu} \rightarrow \textbf{Standaard Instellingen} \rightarrow \textbf{Display} \rightarrow \textbf{Contrast}$

 Het displaycontrast kunt u afhankelijk van de helderheid van de omgeving instellen zodat het display goed leesbaar is.

## 5.2.11 Favoriet display instellen

# $\label{eq:menu} \begin{array}{l} \text{Menu} \rightarrow \text{Standaard Instellingen} \rightarrow \text{Display} \rightarrow \text{Favoriet} \\ \text{display} \end{array}$

 Met deze functie kunt u kiezen of u in het startscherm de gegevens voor het verwarmen, koelen of ventileren wilt zien.

## 5.2.12 Offset kamertemperatuur instellen

# $\textbf{Menu} \rightarrow \textbf{Standaard Instellingen} \rightarrow \textbf{Offset} \rightarrow \textbf{Kamertemperatuur}$

 Alleen als de thermostaat in een woonruimte geïnstalleerd is, kan de thermostaat de actuele kamertemperatuur weergeven.

In de thermostaat is een thermometer voor de meting van de kamertemperatuur ingebouwd. Als u nog een andere thermometer in dezelfde ruimte hebt en u de waarden met elkaar vergelijkt, dan kunnen de temperatuurwaarden constant van elkaar afwijken.

#### Voorbeeld

Een kamerthermometer geeft constant een graad meer aan dan de op het display weergegeven actuele kamertemperatuur. Met de functie **Kamertemperatuur** kunt u het temperatuurverschil bij de weergave van de thermostaat compenseren door een correctiewaarde van +1 K in te stellen (1 K komt overeen met 1 °C). K (Kelvin) is een eenheid voor het temperatuurverschil. Het invoeren van een correctiewaarde beïnvloedt de kamertemperatuurafhankelijke regeling.

## 5.2.13 Offset buitentemperatuur instellen

#### $\textbf{Menu} \rightarrow \textbf{Standaard Instellingen} \rightarrow \textbf{Offset} \rightarrow \textbf{Buitentemp.}$

 De thermometer in de buitenvoeler van de thermostaat meet de buitentemperatuur. Als u nog een andere thermometer buiten gemonteerd hebt en u de temperatuurwaarden met elkaar vergelijkt, dan kunnen de temperatuurwaarden constant van elkaar afwijken.

#### Voorbeeld

Uw weerstation geeft constant een graad lagere buitentemperatuur aan dan de op het display van de thermostaat weergegeven actuele buitentemperatuur.

Met de functie **Buitentemp. Offset** kunt u het temperatuurverschil bij de weergave van de thermostaat compenseren door een correctiewaarde van -1 K in te stellen (1 K komt overeen met 1 °C). K (Kelvin) is een eenheid voor het temperatuurverschil.

Het invoeren van een correctiewaarde beïnvloedt de weersafhankelijke regeling.

## 5.2.14 Offset koelen instellen

#### $\textbf{Menu} \rightarrow \textbf{Standaard Instellingen} \rightarrow \textbf{Offset} \rightarrow \textbf{Koelen}$

 Als een warmtepomp aangesloten en de koeling beschikbaar is, dan kunt u de functie Offset koelen gebruiken.

Als de buitentemperatuur hoger is dan de gewenste kamertemperatuur voor het koelen min de offset koelen, dan is koelen pas mogelijk.

#### Voorbeeld

Als u in de woonruimte een temperatuur van 24 °C wenst en deze temperatuur als **Gewenste koeltemperatuur** ingesteld hebt en bijkomend de offset koelen op 5 K vastgelegd hebt, dan wordt de functie koelen pas bij een buitentemperatuur van 19°C geactiveerd.

## 5.2.15 Kosten instellen

Als de warmtepomp aangesloten is en de installateur de prijsgeoriënteerde hybridemanager gekozen heeft, dan evalueert de prijsgeoriënteerde hybridemanager de ingevoerde factor/waarde voor de extra CV-ketel, het hoge tarief en het lage tarief en stuurt met het oog op de kostenoptimalisatie de voordeligste warmteopwekker aan.

Voor de correcte berekening moet u alle tarieven munteenheid per kWh opgeven.

Als uw energieleverancier het gas- en stroomtarief in een munteenheid per m<sup>3</sup> aangeeft, dan dient u naar het precieze gas- en stroomtarief in munteenheid per kWh te vragen.

Rond tot op een cijfer na de komma af.

#### Voorbeeld

|                                       | Kosten                       | Instelling/factor |
|---------------------------------------|------------------------------|-------------------|
| Extra CV-ketel<br>(gas, olie, stroom) | 11,3 tariefeenhe-<br>den/kWh | 113               |
| Laag tarief stroom (warmtepomp)       | 14,5 tariefeenhe-<br>den/kWh | 145               |
| Hoog tarief<br>stroom<br>(warmtepomp) | 18,7 tariefeenhe-<br>den/kWh | 187               |

## 5.2.15.1 Tarief voor extra CV-ketel instellen

# Menu $\rightarrow$ Standaard Instellingen $\rightarrow$ Kosten $\rightarrow$ Extra CV-ketel

 De ingestelde factor/waarde heeft de hybridemanager nodig voor de correcte kostenberekening.

Om de correcte factor/waarde in te stellen, moet u uw gasen stroomtarief bij uw energieleverancier aanvragen.

#### 5.2.15.2 Laag tarief stroom instellen

# Menu $\rightarrow$ Standaard Instellingen $\rightarrow$ Kosten $\rightarrow$ Elektra tarief laag

 De ingestelde factor/waarde heeft de hybridemanager nodig voor de correcte kostenberekening.

Om **Elektra tarief laag** correct in te stellen, moet u uw gastarief bij uw energieleverancier navragen.

## 5.2.15.3 Hoog tarief stroom instellen

# Menu $\rightarrow$ Standaard Instellingen $\rightarrow$ Kosten $\rightarrow$ Elektra tarief hoog

 De ingestelde factor/waarde heeft de hybridemanager nodig voor de correcte kostenberekening.

Om **Elektra tarief hoog** correct in te stellen, moet u uw gastarief bij uw energieleverancier navragen.

## 5.2.16 Warmteterugwinning activeren

Geldt voor: Thermostaatversie VRC 470/4

#### Menu → Standaard Instellingen → Warmteterugwinning

 Als een ventilatietoestel met warmteterugwinning aangesloten is, dan kunt u de functie Warmteterugwinning gebruiken.

De functie **Warmteterugwinning** is normaal gezien op **Auto** ingesteld, dat betekent dat een interne regeling controleert of een warmteterugwinning zinvol is en of de buitenlucht direct in de woonruimte geleid wordt. Meer komt u te weten in de gebruiksaanwijzing voor de **recoVAIR.../4**.

Als u **activeren** gekozen hebt, dan wordt de warmteterugwinning permanent gebruikt.

## 5.2.17 Kamerluchtvochtigheid instellen

Menu  $\rightarrow$  Standaard Instellingen  $\rightarrow$  Kamerluchtvochtigheid  $\rightarrow$ 

 Als de kamerluchtvochtigheid de ingestelde waarde overschrijdt, dan schakelt een aangesloten ontvochtiger in. Zodra de waarde onder de ingestelde waarde daalt, schakelt de ontvochtiger opnieuw uit.

#### 5.2.18 CV circuits benamen

#### Menu → Standaard Instellingen → CV Circuits benamen

 U kunt de af fabriek opgegeven naam van het CV-circuit naar wens veranderen. De naam is tot 10 tekens beperkt.

## 5.2.19 Naar fabrieksinstelling terugzetten

U kunt de instellingen voor het **Tijdsprogramma** of voor **Alles** op de fabrieksinstellingen resetten.

## Menu $\rightarrow$ Standaard Instellingen $\rightarrow$ Fabrieksinstellingen $\rightarrow$ Tijdsprogramma

 Met Tijdsprogramma zet u alle instellingen die u in de functie Tijdsprogramma ingevoerd hebt op de fabrieksinstelling terug. Alle andere instellingen die ook tijden bevatten, zoals bijv. Datum/Tijd blijven onveranderd.

Terwijl de thermostaat de instellingen van de tijdsprogramma's op de fabrieksinstellingen terugzet, verschijnt op het display **uitvoeren**. Daarna verschijnt het startscherm op het display.

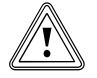

## Opgelet!

## Gevaar voor een storing!

De functie **Alles** zet alle instellingen op de fabrieksinstelling terug, ook de instellingen die de installateur ingesteld heeft. Het kan zijn dat de CV-installatie daarna niet meer functioneert.

 Laat de installateur alle instellingen op de fabrieksinstellingen terugzetten.

# Menu $\rightarrow$ Standaard Instellingen $\rightarrow$ Fabrieksinstellingen $\rightarrow$ Alles

 Terwijl de thermostaat de instellingen op de fabrieksinstellingen terugzet, verschijnt op het display uitvoeren.
 Daarna verschijnt op het display de installatieassistent die alleen de installateur mag bedienen.

## 5.2.20 Installateurniveau

Het installateurniveau is voorbehouden aan de installateur en wordt daarom beschermd met een toegangscode. In dit bedieningsniveau kan de installateur de vereiste instellingen uitvoeren.

### 5.3 Modi

Met de rechter keuzetoets **Modus** kunt u de modus direct instellen.

Als de CV-installatie met twee CV-circuits uitgerust is, dan geldt de ingestelde modus alleen voor het CV-circuit dat de installateur vooraf ingesteld heeft.

Als u voor twee onafhankelijke CV-circuits verschillende modi wilt instellen, dan kunt u ook met de linker keuzetoets **Menu** de modus instellen. Onder de **Standaard Instellingen** verschijnt de optie **Modus** waarin de CV-circuits opgenomen zijn. In dit geval kunt u de modus voor elk CV-circuit afzonderlijk instellen.

De padopgave aan het begin van de beschrijvingen van een modus geeft aan hoe u in de menustructuur naar deze modus gaat.

## 5.3.1 Modi voor het CV-circuit

#### 5.3.1.1 Autostand

Bedrijfsmodus → Verwarmen → Auto

 $\begin{array}{l} Menu \rightarrow Standaard \ Instellingen \rightarrow Bedrijfsmodus \rightarrow CV \ 1 \\ en \ evt. \ CV \ 2 \rightarrow Auto \end{array}$ 

 De automatische modus regelt het CV-circuit volgens de ingestelde gewenste temperatuur en de ingestelde tijdsvensters.

Binnen de tijdsvensters regelt de thermostaat de kamertemperatuur op de ingestelde gewenste temperatuur **Dag** (Dagstand).

Buiten de tijdsvensters regelt de thermostaat volgens het door de installateur ingestelde regelingsgedrag.

Drie regelingen zijn mogelijk:

- ECO (fabrieksinstelling): de verwarmingsfunctie is uitgeschakeld en de thermostaat bewaakt de buitentemperatuur. Als de buitentemperatuur onder 3 °C daalt, dan schakelt de thermostaat na het verstrijken van de vorstbeschermingsvertragingstijd de verwarmingsfunctie in en regelt de kamertemperatuur op de ingestelde gewenste temperatuur Laag (nachtmodus). Ondanks ingeschakelde verwarmingsfunctie is de brander alleen indien nodig actief. Als de buitentemperatuur boven 4 °C stijgt, dan schakelt de thermostaat de verwarmingsfunctie uit, maar de bewaking van de buitentemperatuur blijft actief.
- Vorstbescherming: de verwarmingsfunctie is uitgeschakeld en de vorstbescherming is actief.
- Nachttemperatuur: de verwarmingsfunctie is ingeschakeld en de thermostaat regelt de kamertemperatuur op de ingestelde gewenste temperatuur Laag (nachtmodus). De installateur kan bij de installatie van de thermostaat het regelingsgedrag voor de tijden buiten de tijdsvensters en de stooklijn vastleggen.

### 5.3.1.2 Dagstand

#### $\textbf{Bedrijfsmodus} \rightarrow \textbf{Verwarmen} \rightarrow \textbf{Dag}$

 $\begin{array}{l} Menu \rightarrow Standaard \ Instellingen \rightarrow Bedrijfsmodus \rightarrow CV \ 1 \\ en \ evt. \ CV \ 2 \rightarrow Dag \end{array}$ 

 De modus **Dag** regelt het CV-circuit op de ingestelde gewenste temperatuur **Dag** zonder met tijdsvensters rekening te houden.

#### 5.3.1.3 Nachtstand

#### $\textbf{Bedrijfsmodus} \rightarrow \textbf{Verwarmen} \rightarrow \textbf{Laag}$

 $\begin{array}{l} Menu \rightarrow Standaard \ Instellingen \rightarrow Bedrijfsmodus \rightarrow CV \ 1 \\ en \ evt. \ CV \ 2 \rightarrow Laag \end{array}$ 

 De modus Laag regelt het verwarmingscircuit op de ingestelde gewenste temperatuur Laag zonder rekening te houden met tijdsvensters.

#### 5.3.1.4 Zomerstand

#### $\textbf{Bedrijfsmodus} \rightarrow \textbf{Verwarmen} \rightarrow \textbf{Zomer}$

 $\begin{array}{l} Menu \rightarrow Standaard \ Instellingen \rightarrow Bedrijfsmodus \rightarrow CV \ 1 \\ en \ evt. \ CV \ 2 \rightarrow Zomer \end{array}$ 

 De verwarmingsfunctie is voor het CV-circuit uitgeschakeld en de vorstbeschermingsfunctie is geactiveerd.

#### 5.3.2 Modi voor de ventilatie

Geldt voor: Thermostaatversie VRC 470/4

Als een ventilatietoestel aangesloten is, dan kunt u de modi via de rechter keuzetoets **Bedrijfsmodus** direct instellen.

Hoe het ventilatietoestel met de ventilatiestanden werkt, vindt u in de gebruiksaanwijzing van het ventilatietoestel terug.

## 5.3.2.1 Autostand

#### Bedrijfsmodus → Ventilatie → Auto

 De autostand regelt de ventilatie volgens de ingestelde ventilatiestand en de ingestelde tijdsvensters.

Binnen de tijdsvensters regelt de thermostaat de luchtuitwisseling via de ingestelde ventilatiestand **Max. vent. stand dag** (dagstand).

Buiten de tijdsvensters regelt de thermostaat de luchtuitwisseling via de ingestelde ventilatiestand **Max. vent. stand nacht** (nachtstand).

#### 5.3.2.2 Dagstand

#### Bedrijfsmodus → Ventilatie → Dag

 De modus Dag regelt de luchtuitwisseling via de ingestelde ventilatiestand Max. vent. stand dag, zonder rekening te houden met de tijdsvensters.

## 5.3.2.3 Nachtstand

#### Bedrijfsmodus → Ventilatie → Laag

 De modus Laag regelt de luchtuitwisseling via de ingestelde ventilatiestand max. vent.stand laag zonder rekening te houden met tijdsvensters.

#### 5.3.3 Modi voor warmwaterbereiding

#### 5.3.3.1 Autostand

De autostand regelt de warmwaterbereiding volgens de ingestelde gewenste temperatuur voor **Warm Water** en de ingestelde tijdsvensters.

Binnen de tijdsvensters is de warmwaterbereiding ingeschakeld en behoudt deze de ingestelde temperatuur van het warm water in de boiler. Buiten de tijdsvensters is de warmwaterbereiding uitgeschakeld.

## 5.3.3.2 Dagstand

De dagmodus regelt de warmwaterbereiding volgens de ingestelde gewenste temperatuur voor **Warm Water** zonder rekening te houden met de tijdsvensters.

## 5.3.3.3 Nachtstand

De warmwaterbereiding is uitgeschakeld en de vorstbeschermingsfunctie is geactiveerd.

## 5.3.4 Modi voor de circulatie

De modus voor de circulatie komt altijd overeen met de modus van de warmwaterbereiding. U kunt geen afwijkende modus instellen.

## 5.3.4.1 Autostand

Het automatische bedrijf regelt de circulatie van het warme water in de warmwaterleidingen volgens de ingestelde tijdsvensters. Binnen de tijdsvensters is de circulatie ingeschakeld en buiten de tijdsvensters is de circulatie uitgeschakeld.

## 5.3.4.2 Dagstand

De circulatie is ingeschakeld en met de tijdsvensters voor de circulatie wordt geen rekening gehouden.

## 5.3.4.3 Nachtstand

De circulatie is uitgeschakeld en de vorstbeschermingsfunctie is geactiveerd.

## 5.3.5 Modi voor het koelen

#### Geldt voor: Thermostaatversie VRC 470/4

Als een warmtepomp aangesloten en het automatisch koelen geactiveerd is, dan kunt u de modi met de rechter keuzetoets **Bedrijfsmodus** direct instellen.

## 5.3.5.1 Autostand

#### $\textbf{Bedrijfsmodus} \rightarrow \textbf{Koeling} \rightarrow \textbf{Auto}$

- De autostand regelt het CV-circuit volgens de ingestelde gewenste temperatuur en de ingestelde tijdsvensters.

Binnen de tijdsvensters regelt de thermostaat de kamertemperatuur op de ingestelde gewenste temperatuur **Dag koelen** (dagstand).

Buiten de tijdsvensters is de koelfunctie uitgeschakeld.

## 5.3.5.2 Dagstand

#### $\textbf{Bedrijfsmodus} \rightarrow \textbf{Koeling} \rightarrow \textbf{Dag}$

 De modus **Dag** regelt het CV-circuit op de ingestelde gewenste temperatuur **Dag koelen** zonder met tijdsvensters rekening te houden.

## 5.3.5.3 Uit

De koelfunctie is uitgeschakeld.

## 5.4 Speciale modi

De speciale modi kunt u vanuit elke modus met de rechter keuzetoets **Modus** direct activeren.

Als de CV-installatie met twee CV-circuits uitgerust is, dan geldt de geactiveerde speciale modus alleen voor het CV-circuit dat de installateur vooraf ingesteld heeft.

Als de CV-installatie met twee CV-circuits uitgerust is en beide CV-circuits geactiveerd zijn, dan kunt u ook met de linker keuzetoets **Menu** een speciale modus activeren. Onder de **Standaard Instellingen** verschijnt de optie **Modus** waarin de CV-circuits opgenomen zijn. In dit geval kunt u de speciale modus voor elk CV-circuit afzonderlijk instellen.

De padopgave aan het begin van de beschrijving van een speciale modus geeft aan hoe u in de menustructuur naar deze speciale functie gaat.

## 5.4.1 Manueel koelen

#### Bedrijfsmodus → Manueel koelen

 Als de buitentemperatuur te hoog is, dan kunt u de speciale modus Manueel koelen activeren. U legt vast voor hoeveel dagen de speciale modus geactiveerd moet zijn. Als u Manueel koelen activeert, dan kunt u niet tegelijk verwarmen. De functie Manueel koelen heeft voorrang op het verwarmen.

De instelling geldt zolang de speciale modus actief is. De speciale modus wordt gedeactiveerd als de ingestelde dagen verstreken zijn of als de buitentemperatuur onder 4°C daalt.

Als een mengklepmodule VR 61/4 aangesloten is, dan verschijnt bij Gewenste temperatuur de optie CV 2.

Als u de temperatuur voor beide CV-circuits afzonderlijk wilt instellen, dan kunt u de temperaturen met de functie **Gewenste temperatuur** instellen.

## 5.4.2 1 dag thuis

Modus → 1 dag Thuis

Menu  $\rightarrow$  Standaard Instellingen  $\rightarrow$  Modus  $\rightarrow$  CV 1 en evt. CV 2  $\rightarrow$  1 dag Thuis

 Als u een dag thuis doorbrengt, activeer dan de speciale modus 1 dag Thuis. De speciale modus activeert voor één dag de modus Autostand met de instellingen voor de dag Zondag die bij de functie Tijdsprogramma ingesteld zijn.

De speciale modus wordt vanaf 24:00 uur automatisch gedeactiveerd of u breekt de speciale modus voordien af. Daarna werkt de CV-installatie opnieuw in de vooringestelde modus.

## 5.4.3 1 dag buitenshuis

#### Modus → 1 dag Buitenshuis

Menu → Standaard Instellingen → Modus → CV 1 en evt. CV 2 → 1 dag Buitenshuis

 Als u slechts een dag niet thuis bent, activeer dan de speciale modus 1 dag Buitenshuis. De speciale modus regelt de kamertemperatuur op de gewenste temperatuur Laagstand.

De warmwaterbereiding en de circulatie zijn uitgeschakeld en de vorstbescherming is geactiveerd.

De speciale modus wordt vanaf 24:00 uur automatisch gedeactiveerd of u breekt de speciale modus voordien af. Daarna werkt de CV-installatie opnieuw in de vooringestelde modus.

Geldt voor: Thermostaatversie VRC 470/4

De ventilatie is geactiveerd en werkt op het laagste ventilatieniveau.

## 5.4.4 Ventilator boost

Modus → Ventilator boost

 $\begin{array}{l} Menu \rightarrow Standaard\ Instellingen \rightarrow Modus \rightarrow CV\ 1\ en\ evt.\\ CV\ 2 \rightarrow Ventilator\ boost \end{array}$ 

 Als u het CV-circuit tijdens het ventileren van de woonruimtes wilt uitschakelen, activeer dan de speciale modus Ventilator boost.

De speciale modus schakelt het CV-circuit 30 minuten uit. De vorstbeschermingsfunctie is geactiveerd, het ventilatietoestel werkt op de hoogste ventilatiestand, de warmwaterbereiding en de circulatie blijven ingeschakeld. De speciale modus wordt na het verstrijken van de 30 minuten automatisch gedeactiveerd of u breekt de speciale modus voordien af. Daarna werkt de CV-installatie opnieuw in de vooringestelde modus.

## 5.4.5 Party

#### Modus → Party

# $\label{eq:Menu} \begin{array}{l} \rightarrow \mbox{ Standaard Instellingen } \rightarrow \mbox{ Modus } \rightarrow \mbox{ CV 1 en evt.} \\ \mbox{ CV 2 } \rightarrow \mbox{ Party} \end{array}$

 Als u tijdelijk het CV-circuit, de warmwaterbereiding, de ventilatie en de circulatie wilt inschakelen, dan activeert u de speciale modus **Party**.

De speciale modus regelt de kamertemperatuur op de ingestelde gewenste temperatuur **Dag** en volgens de ingestelde tijdsvensters.

De speciale modus wordt gedeactiveerd als het volgende tijdsvenster bereikt is of als u de speciale modus voordien afbreekt. Daarna werkt de CV-installatie opnieuw in de vooringestelde modus.

### 5.4.6 1 x boilerlading

#### Modus $\rightarrow$ 1x boiler opladen

 Als u de warmwaterbereiding uitgeschakeld hebt of buiten een tijdsvenster warm water nodig hebt, dan activeert u de speciale modus 1 x boilerlading.

De speciale modus verwarmt het water in de boiler een keer op tot de ingestelde gewenste temperatuur **Warm Water** bereikt is of tot u de speciale modus voordien afbreekt. Daarna werkt de CV-installatie opnieuw in de vooringestelde modus.

## 5.4.7 Systeem Uit

#### Modus → Systeem Uit

 De verwarmingsfunctie, het warmwatercircuit en het koelen zijn uitgeschakeld. De vorstbeschermingsfunctie is geactiveerd.

De circulatie is uitgeschakeld.

#### Geldt voor: Thermostaatversie VRC 470/4

De ventilatie is geactiveerd en werkt op het laagste ventilatieniveau.

#### 5.5 Meldingen

#### 5.5.1 Onderhoudsmelding

Als onderhoud vereist is, dan geeft de thermostaat een onderhoudsmelding op het display weer.

Om de CV-installatie tegen het uitvallen of schade te beschermen, moet u de onderhoudsmelding in acht nemen:

- Bevat de gebruiksaanwijzing van het weergegeven toestel een onderhoudsinstructie bij de onderhoudsmelding, dan dient u het onderhoud conform de onderhoudsinstructie uit te voeren.
- Als in de gebruiksaanwijzing van het weergegeven toestel geen onderhoudsinstructie bij de onderhoudsmelding bevat of als u het onderhoud niet zelf wilt uitvoeren, neem dan contact op met de installateur.

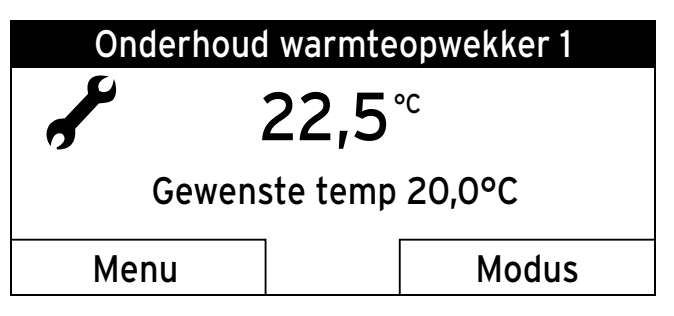

De volgende onderhoudsmeldingen kunnen verschijnen:

- Onderhoud verwarmingstoestel (CV-ketel, warmtepomp)
- Service warmteopwekker 2 (CV-ketel, warmtepomp)
- Onderhoud (van de CV-installatie)
- Watergebrek warmteopwekker 1 (CV-ketel, warmtepomp)
- Watergebrek warmteopwekker 2 (CV-ketel, warmtepomp)
- Watergebrek aanvullende module (monoblokwarmtepomp)
- Onderhoud ventilatietoestel (bij VRC 470/4)

## 5.5.2 Foutmelding

Als er een fout in de CV-installatie optreedt, dan geeft de foutmelding aan dat de CV-installatie door de installateur ontstoord of gerepareerd moet worden.

Als u de foutmelding niet in acht neemt, dan kan dit tot materiële schade of tot het uitvallen van de CV-installatie leiden.

Breng uw installateur op de hoogte.

| $\langle \mathbf{I} \rangle$ | Fout warmteopwekker 1 |
|------------------------------|-----------------------|
| Vorig                        | e                     |

Als de thermostaat in de plaats van het startscherm een foutmelding op het display weergeeft en u op de linker functietoets **Vorige** drukt, dan verschijnt opnieuw het startscherm op het display.

U kunt de actuele foutmeldingen ook onder **Menu**  $\rightarrow$  **Informatie**  $\rightarrow$  **Systeem status**  $\rightarrow$  **Status** aflezen. Zodra een foutmelding voor de CV-installatie voorhanden is, geeft het instelniveau **Status** de waarde **Niet OK** weer. De rechter functietoets heeft in dit geval de functie **Display**.

## 6 Onderhoud en verhelpen van storingen

## 6.1 Thermostaat reinigen

- 1. Reinig de behuizing van de thermostaat met een vochtige doek.
- 2. Gebruik geen schuur- of reinigingsmiddelen die de bedieningselementen of het display zouden kunnen beschadigen.

## 6.2 Storingen herkennen en verhelpen

| Storing                                                            | Oorzaak     | Oplossing                                                                                               |
|--------------------------------------------------------------------|-------------|----------------------------------------------------------------------------------------------------|
| Display is donker                                                  | Toestelfout | <ul> <li>Schakel de netscha-</li> </ul>                                                                 |
| Geen veranderin-<br>gen op het display<br>via de draaiknop         | -           | kelaar aan alle warm-<br>teopwekkers gedu-<br>rende ca. 1 minuut uit<br>en dan opnieuw in               |
| Geen veranderin-<br>gen op het display<br>via de keuzetoet-<br>sen |             | <ul> <li>Als de fout nog voor-<br/>handen is, breng dan<br/>de installateur op de<br/>hoogte</li> </ul> |

## 7 Buitenbedrijfstelling

## 7.1 Thermostaat vervangen

Als de thermostaat van de CV-installatie vervangen moet worden, dan moet de CV-installatie buiten bedrijf gesteld worden.

► Laat de werkzaamheden door een installateur uitvoeren.

## 7.2 Recycling en afvoer

De thermostaat en de bijbehorende transportverpakking bestaat overwegend uit recycleerbare stoffen.

## Toestel

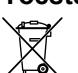

Als het product met dit symbool is gekenmerkt, dan mag het na afloop van de gebruiksduur niet met het huisvuil worden meegegeven.

 Geef het product in de plaats daarvan af op een verzamelpunt voor het recycleren van elektrische en elektronische afgedankte toestellen.

Win bij uw stad of gemeente, bij uw vuilnisophaaldienst of bij de installateur die het product geïnstalleerd heeft bijkomende

informatie in over waar u uw batterijen en afgedankte elektrische en elektronische toestellen kunt afgeven.

### Verpakking afvoeren

 Laat de verpakking door de installateur afvoeren die het product geïnstalleerd heeft.

## 8 Garantie en klantendienst

## 8.1 Garantie

Geldt voor: België

De producten van de NV Vaillant zijn gewaarborgd tegen alle materiaal- en constructiefouten voor een periode van twee jaar vanaf de datum vermeld op de aankoopfactuur die u heel nauwkeurig dient bij te houden. De waarborg geldt alleen onder de volgende voorwaarden:

- Het toestel moet door een erkend gekwalificeerd vakman geplaatst worden die er, onder zijn volledige verantwoordelijkheid, op zal letten dat de normen en installatievoorschriften nageleefd worden.
- Het is enkel aan de technici van de Vaillant fabriek toegelaten om herstellingen of wijzigingen aan het toestel onder garantie uit te voeren, opdat de waarborg van toepassing zou blijven. De originele onderdelen moeten in het Vaillant toestel gemonteerd zijn, zoniet wordt de waarborg geannuleerd.
- 3. Teneinde de waarborg te laten gelden, moet u ons de garantiekaart volledig ingevuld, ondertekend en gefrankeerd terugzenden binnen de veertien dagen na de installatie!

De waarborg wordt niet toegekend indien de slechte werking van het toestel het gevolg is van een slechte regeling, door het gebruik van een niet overeenkomstige energie, een verkeerde of gebrekkige installatie, de niet-naleving van de gebruiksaanwijzing die bij het toestel gevoegd is, door het niet opvolgen van de normen betreffende de installatievoorschriften, het type lokaal of verluchting, verwaarlozing, overbelasting, bevriezing, elke normale slijtage of elke handeling van overmacht. In dit geval zullen onze prestaties en de geleverde onderdelen aangerekend worden. Bij facturatie, opgesteld volgens de algemene voorwaarden van de naverkoop-dienst, wordt deze steeds opgemaakt op de naam van de persoon die de oproep heeft verricht en/of de naam van de persoon bij wie het werk is uitgevoerd, behoudens voorafgaand schriftelijk akkoord van een derde persoon (bv. huurder, eigenaar, syndic, enz.) die deze factuur uitdrukkelijk ten zijne laste neemt. Het factuurbedrag zal contant betaald moeten worden aan de fabriekstechnicus die het werk heeft uitgevoerd. Het herstellen of vervangen van onderdelen tijdens de garantieperiode heeft geen verlenging van de waarborg tot gevolg. De toekenning van garantie sluit elke betaling van schadevergoeding uit en dit tot voor om het even welke reden ze ook gevraagd wordt. Voor elk geschil, zijn enkel de Tribunalen van het district waar de hoofdzetel van de vennootschap gevestigd is, bevoegd. Om alle functies van het Vaillant toestel op termijn vast te stellen en om de toegelaten toestand niet te veranderen, mogen bij onderhoud en herstellingen enkel nog originele Vaillant onderdelen gebruikt worden.

#### Geldt voor: Nederland

Fabrieksgarantie wordt verleend alleen indien de installatie is uitgevoerd door een door Vaillant Group Netherlands B.V. erkende installateur conform de installatievoorschriften van het betreffende product.

De eigenaar van een Vaillant product kan aanspraak maken op fabrieksgarantie die conform zijn aan de algemene garantiebepalingen van Vaillant Group Netherlands B.V.

Garantiewerkzaamheden worden uitsluitend door de servicedienst van Vaillant Group Netherlands B.V. of door een door Vaillant Group Netherlands B.V. aangewezen installatiebedrijf uitgevoerd.

Eventuele kosten die gemaakt zijn voor werkzaamheden aan een Vaillant product gedurende de garantieperiode komen alleen in aanmerking voor vergoeding indien vooraf toestemming is verleend aan een door Vaillant Group Netherlands B.V. aangewezen installatiebedrijf en als het conform de algemene garantiebepalingen een werkelijk garantiegeval betreft.

#### 8.2 Klantenservice

Geldt voor: België

N.V. Vaillant S.A. Golden Hopestraat 15 B-1620 Drogenbos **België** 

Klantendienst: +32 2 334 93 52

#### Geldt voor: Nederland

Mocht u nog vragen hebben, dan staan onze medewerkers van de consumentenservice u graag te woord: (020) 565 94 20.

## 9 Technische gegevens

#### 9.1 Thermostaat

| Omschrijving                                  | Waarde       |
|-----------------------------------------------|--------------|
| Bedrijfsspanning Umax                         | 24 V         |
| Stroomopname                                  | < 50 mA      |
| Doorsnede aansluitleidingen                   | 0,75 1,5 mm² |
| Beschermingsklasse                            | IP 20        |
| Veiligheidscategorie                          | Ш            |
| Maximaal toegestane omgevings-<br>temperatuur | 50 °C        |
| Hoogte                                        | 115 mm       |
| Breedte                                       | 147 mm       |
| Diepte                                        | 50 mm        |

#### 9.2 Voelerweerstanden

| Temperatuur (°C) | Weerstand (ohm) |
|------------------|-----------------|
| -25              | 2167            |
| -20              | 2067            |
| -15              | 1976            |
| -10              | 1862            |
| -5               | 1745            |
| 0                | 1619            |
| 5                | 1494            |
| 10               | 1387            |
| 15               | 1246            |
| 20               | 1128            |
| 25               | 1020            |
| 30               | 920             |
| 35               | 831             |
| 40               | 740             |

## A Modi

| Modus             | Instelling          | Fabrieksinstelling | Eigen instelling |
|-------------------|---------------------|--------------------|------------------|
| Modus             |                     |                    |                  |
| verwarmen         | Auto                | Auto               |                  |
|                   | Dag                 | Niet actief        |                  |
|                   | Laag                | Niet actief        |                  |
|                   | Zomer               | Niet actief        |                  |
| Koelen            | Auto                | Niet actief        |                  |
|                   | Dag                 | Niet actief        |                  |
|                   | Uit                 | Uit                |                  |
| Ventileren        | Auto                | Auto               |                  |
|                   | Dag                 | Niet actief        |                  |
|                   | Laag                | Niet actief        |                  |
| Warm water        | Auto                | Auto               |                  |
|                   | Dag                 | Niet actief        |                  |
|                   | Uit                 | Niet actief        |                  |
| Speciale modus    |                     |                    |                  |
| Manueel koelen    | Actief, niet actief | Niet actief        |                  |
| 1 dag thuis       | Actief, niet actief | Niet actief        |                  |
| 1 dag buitenshuis | Actief, niet actief | Niet actief        |                  |
| Ventilator boost  | Actief, niet actief | Niet actief        |                  |
| Party             | Actief, niet actief | Niet actief        |                  |
| 1 x boilerlading  | Actief, niet actief | Niet actief        |                  |
| Systeem Uit       | Actief, niet actief | Niet actief        |                  |

## **B** Overzicht bedieningsniveaus

| Instelniveau                             | Waarden        |      | Eenheid | Stappengrootte, keuze      | Fabrieksinstel- | Instelling |
|------------------------------------------|----------------|------|---------|----------------------------|-----------------|------------|
|                                          | min.           | max. |         |                            | ling            |            |
| Informatie → Systeem status →            |                |      |         |                            |                 |            |
| Systeem                                  |                |      |         |                            |                 |            |
| Status                                   | Actuele waarde |      |         |                            |                 |            |
| Waterdruk                                | Actuele waarde |      | bar     |                            |                 |            |
| Warm water                               | Actuele waarde |      |         | n. opwarmen, opwar-<br>men |                 |            |
| Collectortemperatuur <sup>1) of 6)</sup> | Actuele waarde |      | °C      |                            |                 |            |
| Zonneopbrengst <sup>1) of 6)</sup>       | Actuele waarde |      | kWh     |                            |                 |            |
| Zonneopbrengst resetten <sup>1)</sup>    | Actuele waarde |      |         | Ja, Nee                    | Nee             |            |
| Milieu opbrengst <sup>5)</sup>           | Actuele wa     | arde | kWh     |                            |                 |            |
| Milieu-opbr. resetten <sup>5)</sup>      | Actuele wa     | arde |         | Ja, Nee                    | Nee             |            |

1) Verschijnt alleen als de zonnemodule VR 68/2 aangesloten is.

2) Verschijnt alleen als de mengklepmodule VR 61/4 aangesloten is.

3) Verschijnt alleen als afstandsbediening VR81/2 aangesloten is.

4) Deze waarde is van de aangesloten uitbreidingsmodule afhankelijk. Als er geen uitbreidingsmodule aangesloten is, dan kan de bovengrens door de waarde aan het CV-toestel beperkt zijn.

5) Verschijnt alleen als een warmtepomp aangesloten is.

6) Verschijnt alleen als het zonnestation VMS aangesloten is.

7) Verschijnt alleen als het ventilatietoestel recoVAIR.../4 aangesloten is en de thermostaat VRC 470/4 gebruikt wordt.

| Instelniveau                                                                                                    | Waarden                                                    |                        | Eenheid   | Stappengrootte, keuze | Fabrieksinstel- | Instelling |  |
|----------------------------------------------------------------------------------------------------|------------------------------------------------------------|------------------------|-----------|-----------------------|-----------------|------------|--|
|                                                                                                    | min.                                                       | max.                   |           |                       | ling            |            |  |
| Stroom verbruik <sup>5)</sup>                                                                                                    | Actuele wa                                                 | arde                   | kWh       |                       |                 |            |  |
| Stroomverbr. resetten 5)                                                                                                    | Actuele wa                                                 | arde                   |           | Ja, Nee               | Nee             |            |  |
| Actuele kamerluchtvochtigheid                                                                                                    | Actuele was                                                | arde                   | %rel      |                       |                 |            |  |
| Actueel dauwpunt                                                                                                    | Actuele was                                                | arde                   | °C        |                       |                 |            |  |
| triVAI <sup>8)</sup>                                                                                                    | Actuele waarde                                             |                        |           |                       |                 |            |  |
| <b>CV 1</b> en evt. <b>CV 2</b> <sup>2)</sup> →                                                                                                    | I                                                          |                        |           |                       |                 |            |  |
| Dagtemp. verwarmen                                                                                                    | Actuele waarde                                             |                        | °C        | 0,5                   | 20              |            |  |
|                                                                                                    | 5                                                          | 30                     |           |                       |                 |            |  |
| Dag temp. Koeling <sup>5)</sup>                                                                                                    | Actuele waarde                                             |                        | °C        | 0,5                   | 26              |            |  |
|                                                                                                    | Actual1530                                                 |                        |           |                       |                 |            |  |
| Nacht tenmp. CV                                                                                                    | Actuele waarde                                             |                        | °C        | 0,5                   | 15              |            |  |
|                                                                                                    | 5 30                                                       |                        |           |                       |                 |            |  |
| Kamertemperatuur <sup>3)</sup>                                                                                                    | Actuele wa                                                 | arde                   | °C        |                       |                 |            |  |
| Auto dag tot                                                                                                    | Actuele was                                                | arde                   | h:min     |                       |                 |            |  |
| Buitenshuis vanaf                                                                                                    | Actuele was                                                | arde                   | dd.mm.jj  |                       |                 |            |  |
| Buitenshuis tot                                                                                                    | Actuele was                                                | arde                   | dd.mm.jj  |                       |                 |            |  |
| Thuis vanaf                                                                                                    | Actuele was                                                | arde                   | dd.mm.jj  |                       |                 |            |  |
| Thuis tot                                                                                                    | Actuele was                                                | arde                   | dd.mm.jj  |                       |                 |            |  |
| Ventilatie <sup>7)</sup> →                                                                                                    |                                                            |                        |           |                       |                 |            |  |
| Luchtkwaliteitsvoeler 1                                                                                                    | Actuele was                                                | Actuele waarde         |           |                       |                 |            |  |
| Luchtkwaliteitsvoeler 2                                                                                                    | Actuele was                                                | Actuele waarde         |           |                       |                 |            |  |
| Luchtkwaliteitsvoeler 3                                                                                                    | Actuele waarde                                             |                        | ppm       |                       |                 |            |  |
| Afvoerluchtvochtigheid                                                                                                    | Actuele waarde                                             |                        | %rel      |                       |                 |            |  |
|                                                                                                    |                                                            |                        |           |                       |                 |            |  |
| Informatie $\rightarrow$ Zonneopbrengst <sup>1)</sup> $\rightarrow$                                                                                                    |                                                            |                        |           |                       |                 |            |  |
| Staafdiagram                                                                                                    | <b>Jiagram</b> Vergelijking vorig jaar<br>met actueel jaar |                        | kWh/maand |                       |                 |            |  |
| 5)                                                                                                    |                                                            |                        |           |                       |                 |            |  |
| Informatie → <i>Milieu opbrengst</i> <sup>э)</sup> →                                                                                                    |                                                            |                        |           | Γ                     | 1               |            |  |
| Staafdiagram                                                                                                    | Vergelijking<br>met actuee                                 | ı vorig jaar<br>I jaar | kWh/maand |                       |                 |            |  |
|                                                                                                    |                                                            |                        |           |                       |                 |            |  |
| Informatie → <i>Stroom verbruik</i> <sup>5)</sup> →                                                                                                    |                                                            |                        |           |                       |                 |            |  |
| Staafdiagram                                                                                                    | Vergelijking<br>met actuee                                 | ı vorig jaar<br>I jaar | kWh/maand |                       |                 |            |  |
|                                                                                                    |                                                            | -                      | 1         | 1                     | I               | l          |  |
| Informatie → Contactgegevens →                                                                                                    |                                                            |                        |           |                       |                 |            |  |
| Firma Telefoonnummer                                                                                                    | Actuele was                                                | arden                  |           |                       |                 |            |  |
|                                                                                                    | 1                                                          |                        | 1         | L                     | L               |            |  |
| <ol> <li>Verschijnt alleen als de zonnemodule VR 68/2 aangesloten is.</li> <li>Verschijnt alleen als de mengklepmodule VR 61/4 aangesloten is.</li> <li>Verschijnt alleen als afstandsbediening VR81/2 aangesloten is.</li> <li>Deze waarde is van de aangesloten uitbreidingsmodule afhankelijk. Als er geen uitbreidingsmodule aangesloten is, dan kan de bovengrens door de waarde aan het CV-toestel beperkt zijn.</li> <li>Verschijnt alleen als een warmtepomp aangesloten is.</li> <li>Verschijnt alleen als het zonnestation VMS aangesloten is.</li> <li>Verschijnt alleen als het ventilatietoestel recoVAIR/4 aangesloten is en de thermostaat VRC 470/4 gebruikt wordt.</li> <li>Verschijnt alleen als een hybride warmtepomp aangesloten is.</li> </ol> |                                                            |                        |           |                       |                 |            |  |

| Instelniveau                                                                                                    | Waarden                          |                           | Eenheid                              | Stappengrootte, keuze     | Fabrieksinstel-      | Instelling |  |
|----------------------------------------------------------------------------------------------------|----------------------------------|---------------------------|--------------------------------------|---------------------------|----------------------|------------|--|
|                                                                                                    | min.                             | max.                      | 1                                    |                           | ling                 |            |  |
| Informatie → Serienummer                                                                                             |                                  |                           |                                      |                           | 1                    |            |  |
| Nummer van het toestel                                                                                               | Permanent                        | e waarde                  |                                      |                           |                      |            |  |
|                                                                                                    |                                  |                           |                                      |                           | •                    | <u> </u>   |  |
| Gewenste temperatuur → CV 1 en e                                                                                     | evt. <b>CV 2</b> <sup>2)</sup> - | <b>*</b>                  |                                      |                           |                      |            |  |
| Dag                                                                                                    | 5                                | 30                        | °C                                   | 0,5                       | 20                   |            |  |
| Dag koelen <sup>5)</sup>                                                                                             | 15                               | 30                        | °C                                   | 0,5                       | 26                   |            |  |
| Laag                                                                                                    | 5                                | 30                        | °C                                   | 0,5                       | 15                   |            |  |
|                                                                                                    | <u> </u>                         |                           |                                      |                           | 1                    | <u> </u>   |  |
| Gewenste temperatuur → Warm W                                                                                        | ater →                           |                           |                                      |                           |                      |            |  |
| Warm water                                                                                                    | 35                               | 70                        | °C                                   | 1                         | 60                   |            |  |
|                                                                                                    |                                  |                           |                                      |                           | l                    |            |  |
| Ventilatiestand <sup>7)</sup> →                                                                                      |                                  |                           |                                      |                           |                      |            |  |
| max. vent.stand dag                                                                                                  | 1                                | 10                        |                                      | 1                         | 7                    |            |  |
| max. vent.stand nacht                                                                                                | 1                                | 10                        |                                      | 1                         | 3                    |            |  |
|                                                                                                    | <u>I</u>                         |                           |                                      |                           |                      | <u>I</u>   |  |
| Tijdsprogramma → CV 1 en evt. CV                                                                                     | <b>⁄ 2</b> <sup>2)</sup> →       |                           |                                      |                           |                      |            |  |
| Individuele dagen en blokken                                                                                         | 1                                |                           |                                      | Ma, Di, Wo, Do, Vr, Za,   | Ma tot Vr:           | 1          |  |
| _                                                                                                    |                                  |                           |                                      | Zo en Ma - Vr, Za - Zo,   | 06:00-22:00          |            |  |
|                                                                                                    |                                  |                           |                                      | Ma - Zo                   | Za: 07:30-23:30      |            |  |
| Periode 1: Start - Einde<br>Periode 2: Start - Einde                                                                 | 00:00                            | 24:00                     | h:min                                | 10 min                    | 20: 07:30-22:00      |            |  |
| Periode 3: Start - Einde                                                                                             |                                  |                           |                                      |                           |                      |            |  |
|                                                                                                    | 1                                |                           |                                      |                           | 1                    |            |  |
| Tijdsprogramma → CV circuit 1 ko                                                                                     | elen en evt.                     | CV circuit 2              | <b>koelen</b> $^{2) 5)} \rightarrow$ |                           |                      |            |  |
| Individuele dagen en blokken                                                                                         |                                  |                           |                                      | Ma, Di, Wo, Do, Vr, Za,   | Ma tot zo:           |            |  |
|                                                                                                    |                                  |                           |                                      | Zo en Ma - Vr, Za - Zo,   | 00:00-24:00          |            |  |
|                                                                                                    |                                  |                           |                                      | Ma - Zo                   | -                    |            |  |
| Periode 1: Start - Einde<br>Periode 2: Start - Einde                                                                 | 00:00                            | 24:00                     | h:min                                | 10 min                    |                      |            |  |
| Periode 3: Start - Einde                                                                                             |                                  |                           |                                      |                           |                      |            |  |
|                                                                                                    | <u>I</u>                         |                           |                                      |                           |                      | <u>I</u>   |  |
| Tijdsprogramma → Warm Water →                                                                                        | Warm water                       | bereiding →               |                                      |                           |                      |            |  |
| Individuele dagen en blokken                                                                                         |                                  |                           |                                      | Ma, Di, Wo, Do, Vr, Za,   | Ma tot Vr:           |            |  |
|                                                                                                    |                                  |                           |                                      | Zo en Ma - Vr, Za - Zo,   | 06:00-22:00          |            |  |
| Pariada 1: Start Einda                                                                                               | 00:00                            | 24.00                     | h:min                                | Ma - 20                   | Za: 07:30-23:30      |            |  |
| Periode 2: Start - Einde                                                                                             | 00.00                            | 24.00                     | 11.11011                             |                           | 20. 07.30-22.00      |            |  |
| Periode 3: Start - Einde                                                                                             |                                  |                           |                                      |                           |                      |            |  |
|                                                                                                    |                                  |                           |                                      |                           | •                    |            |  |
| Tijdsprogramma $\rightarrow$ Warm Water $\rightarrow$                                                                | Circulatie →                     |                           |                                      |                           |                      |            |  |
| 1) Verschijnt alleen als de zonnemoc                                                                                 | lule VR 68/2                     | aangesloten               | is.                                  |                           |                      |            |  |
| 2) Verschijnt alleen als de mengklep                                                                                 | module VR 6                      | 1/4 aangeslo              | oten is.                             |                           |                      |            |  |
| 3) Verschijnt alleen als afstandsbedie                                                                               | ening VR81/2                     | 2 aangesloter             | 1 is.<br>ankoliik Ala ar             | acon uithraidingamadula a | angeoloton in dan l  | ian da ha  |  |
| ueze waarde is van de aangeslote<br>vendrens door de waarde aan het C                                                | ≠n uitoreiaing<br>V-toestel ben  | jsmooule afh<br>erkt ziin | ankelijk. Als er                     | geen unbreidingsmodule aa | angesioten is, dan k | an de po-  |  |
| 5) Verschijnt alleen als een warmtep                                                                                 | omp aangesl                      | oten is.                  |                                      |                           |                      |            |  |
| 6) Verschijnt alleen als het zonnesta                                                                                | tion VMS aar                     | ngesloten is.             |                                      |                           |                      |            |  |
| 7) Verschijnt alleen als het ventilatietoestel recoVAIR/4 aangesloten is en de thermostaat VRC 470/4 gebruikt wordt. |                                  |                           |                                      |                           |                      |            |  |

| Instelniveau                                                                                                    | Waarden                               |          | Eenheid  | Stappengrootte, keuze                                         | Fabrieksinstel-                              | Instelling |
|----------------------------------------------------------------------------------------------------|---------------------------------------|----------|----------|---------------------------------------------------------------|----------------------------------------------|------------|
|                                                                                                    | min.                                  | max.     |          |                                                               | ling                                         |            |
| Individuele dagen en blokken                                                                                                    |                                       |          |          | Ma, Di, Wo, Do, Vr, Za,<br>Zo en Ma - Vr, Za - Zo,<br>Ma - Zo | Ma tot Vr:<br>06:00-22:00<br>Za: 07:30-23:30 |            |
| Periode 1: Start - Einde                                                                                                    | 00:00                                 | 24:00    | h:min    | 10 min                                                        | Zo: 07:30-22:00                              |            |
| Periode 2: Start - Einde                                                                                                    |                                       |          |          |                                                               |                                              |            |
| Periode 3: Start - Einde                                                                                                    |                                       |          |          |                                                               |                                              |            |
|                                                                                                    | 5)                                    |          |          |                                                               |                                              |            |
| Tijdsprogramma → <i>Tarrief periode</i>                                                                                                    | °)<br>→                               | 1        | 1        |                                                               |                                              |            |
| Individuele dagen en blokken                                                                                                    |                                       |          |          | Ma, Di, Wo, Do, Vr, Za,<br>Zo en Ma - Vr, Za - Zo,<br>Ma - Zo | Ma tot zo:<br>11:00-13:00                    |            |
| Periode 1: Start - Einde                                                                                                    | 00:00                                 | 24:00    | h:min    | 10 min                                                        |                                              |            |
| Periode 2: Start - Einde                                                                                                    |                                       |          |          |                                                               |                                              |            |
| Periode 3: Start - Einde                                                                                                    |                                       |          |          |                                                               |                                              |            |
|                                                                                                    | 5)                                    |          |          |                                                               |                                              |            |
| Tijdsprogramma → Fluister periode                                                                                                    | e <sup>5)</sup> →                     |          | 1        |                                                               |                                              |            |
| Individuele dagen en blokken                                                                                                    |                                       |          |          | Ma, Di, Wo, Do, Vr, Za,<br>Zo en Ma - Vr, Za - Zo,<br>Ma - Zo |                                              |            |
| Periode 1: Start - Einde                                                                                                    | 00:00                                 | 24:00    | h:min    | 10 min                                                        |                                              |            |
| Periode 2: Start - Einde                                                                                                    |                                       |          |          |                                                               |                                              |            |
| Periode 3: Start - Einde                                                                                                    |                                       |          |          |                                                               |                                              |            |
|                                                                                                    |                                       |          |          |                                                               |                                              |            |
| Tijdsprogramma → <i>Ventilati</i> e <sup>7)</sup> →                                                                                                    |                                       |          |          |                                                               |                                              |            |
| Individuele dagen en blokken                                                                                                    |                                       |          |          | Ma, Di, Wo, Do, Vr, Za,<br>Zo en Ma - Vr, Za - Zo,<br>Ma - Zo |                                              |            |
| Periode 1: Start - Einde                                                                                                    | 00:00                                 | 24:00    | h:min    | 10 min                                                        |                                              |            |
| Periode 2: Start - Einde                                                                                                    |                                       |          |          |                                                               |                                              |            |
| Periode 3: Start - Einde                                                                                                    |                                       |          |          |                                                               |                                              |            |
|                                                                                                    | 0                                     |          |          |                                                               |                                              |            |
| <b>Dagen Buitenshuis</b> $\rightarrow$ <b>CV 1</b> en evt.                                                                                                    | $CV 2^{2} \rightarrow$                | -        |          |                                                               |                                              | -          |
| Start                                                                                                    | 01.01.00                              | 31.12.99 | dd.mm.jj | Dag.Maand.Jaar                                                | 01.01.10                                     |            |
| Einde                                                                                                    | 01.01.00                              | 31.12.99 | dd.mm.jj | Dag.Maand.Jaar                                                | 01.01.10                                     |            |
| Temperatuur                                                                                                    | Vorstbe-<br>scher-<br>ming<br>resp. 5 | 30       | Ĵ        | 0,5                                                           | 10                                           |            |
|                                                                                                    |                                       |          |          |                                                               |                                              |            |
| <b>Dagen Thuis</b> $\rightarrow$ <b>CV 1</b> en evt. <b>CV 2</b> <sup>2)</sup>                                                                                                    | →                                     | r        | 1        | 1                                                             | 1                                            |            |
| Start                                                                                                    | 01.01.00                              | 31.12.99 | dd.mm.jj | Dag.Maand.Jaar                                                | 01.01.10                                     |            |
| Einde                                                                                                    | 01.01.00                              | 31.12.99 | dd.mm.jj | Dag.Maand.Jaar                                                | 01.01.10                                     |            |
|                                                                                                    |                                       |          |          |                                                               |                                              |            |
| Standaard Instelling $\rightarrow$ Taal $\rightarrow$                                                                                                    |                                       |          |          |                                                               |                                              |            |
| <ol> <li>Verschijnt alleen als de zonnemodule VR 68/2 aangesloten is.</li> <li>Verschijnt alleen als de mengklepmodule VR 61/4 aangesloten is.</li> <li>Verschijnt alleen als afstandsbediening VR81/2 aangesloten is.</li> <li>Deze waarde is van de aangesloten uitbreidingsmodule afhankelijk. Als er geen uitbreidingsmodule aangesloten is, dan kan de bovengrens door de waarde aan het CV-toestel beperkt zijn.</li> </ol> |                                       |          |          |                                                               |                                              |            |
| 5) Verschijnt alleen als een warmtep                                                                                                    | omp aangesl                           | oten is. |          |                                                               |                                              |            |

6) Verschijnt alleen als het zonnestation  $\ensuremath{\mathsf{VMS}}$  aangesloten is.

7) Verschijnt alleen als het ventilatietoestel recoVAIR.../4 aangesloten is en de thermostaat VRC 470/4 gebruikt wordt.

| Instelniveau                                                                                                    | Waarden                                                                                       |                                                                                                    | Eenheid                                      | Stappengrootte, keuze      | Fabrieksinstel-      | Instelling |  |
|----------------------------------------------------------------------------------------------------|-----------------------------------------------------------------------------------------------|----------------------------------------------------------------------------------------------------|----------------------------------------------|----------------------------|----------------------|------------|--|
|                                                                                                    | min.                                                                                          | max.                                                                                                    |                                              |                            | ling                 |            |  |
|                                                                                                    |                                                                                               |                                                                                                    |                                              | Selecteerbare talen        | Nederlands           |            |  |
|                                                                                                    |                                                                                               |                                                                                                    |                                              |                            |                      |            |  |
| Standaard Instellingen → Datum /                                                                                                    | Tijd →                                                                                        |                                                                                                    |                                              |                            |                      |            |  |
| Datum                                                                                                    | 01.01.00                                                                                      | 31.12.99                                                                                                    | dd.mm.jj                                     | Dag.Maand.Jaar             | 01.01.10             |            |  |
| Klok                                                                                                    | 00:00                                                                                         | 24:00                                                                                                    | h:min                                        | 10 min                     | 00:00                |            |  |
| Zomertijd                                                                                                    |                                                                                               |                                                                                                    |                                              | Uit, Auto                  | Uit                  |            |  |
|                                                                                                    |                                                                                               |                                                                                                    |                                              |                            |                      |            |  |
| Standaard Instelling $\rightarrow$ Display $\rightarrow$                                                                                                    |                                                                                               |                                                                                                    |                                              |                            |                      |            |  |
| Contrast                                                                                                    | 01                                                                                            | 15                                                                                                    |                                              | 1                          | 9                    |            |  |
| favoriet display <sup>5) of 7)</sup>                                                                                                    |                                                                                               |                                                                                                    |                                              | Verwarmen, koelen,         | verwarmen            |            |  |
|                                                                                                    |                                                                                               |                                                                                                    |                                              | ventileren                 |                      |            |  |
| Standaard Installing Offact                                                                                                    |                                                                                               |                                                                                                    |                                              |                            |                      |            |  |
|                                                                                                    | 2.0                                                                                           | 2.0                                                                                                    | K                                            | 0.5                        | 0.0                  |            |  |
|                                                                                                    | -3,0                                                                                          | 3,0                                                                                                    | ĸ                                            | 0,5                        | 0,0                  |            |  |
| 5)                                                                                                    | -3,0                                                                                          | 3,0                                                                                                    | n<br>Ivo                                     | 0,5                        | 0,0                  |            |  |
| Koelen                                                                                                    | -5,0                                                                                          | 20,0                                                                                                    |                                              | 1                          | 15                   |            |  |
| 5)                                                                                                    |                                                                                               |                                                                                                    |                                              |                            |                      |            |  |
| Standaard Instelling $\rightarrow$ Kosten $^{\circ}$ $\rightarrow$                                                                                                    | I                                                                                             | I                                                                                                    | 1                                            | 1                          |                      | I          |  |
| <i>Extra CV-ketel</i> (gas, olie, stroom) <sup>5</sup>                                                                                                    | 0                                                                                             | 999                                                                                                    |                                              | 1                          | 12                   |            |  |
| <b>Elektra tarief laag</b> (warmte-<br>pomp) <sup>5)</sup>                                                                                                    | 0                                                                                             | 999                                                                                                    |                                              | 1                          | 16                   |            |  |
| <b>Elektra tarief hoog</b> (warmte-<br>pomp) <sup>5)</sup>                                                                                                    | 0                                                                                             | 999                                                                                                    |                                              | 1                          | 20                   |            |  |
|                                                                                                    |                                                                                               |                                                                                                    |                                              |                            |                      |            |  |
|                                                                                                    | <sup>7)</sup> →                                                                               |                                                                                                    |                                              |                            |                      |            |  |
| Warmteterugwinning                                                                                                    |                                                                                               |                                                                                                    |                                              | Auto. activeren            | Auto                 |            |  |
|                                                                                                    |                                                                                               |                                                                                                    |                                              | ,                          |                      |            |  |
| Standaard Instellingen → Kamerlug                                                                                                    | chtvochtighe                                                                                  | eid →                                                                                                    |                                              |                            |                      |            |  |
| Max. kamerluchtvochtigheid                                                                                                    | 30                                                                                            | 70                                                                                                    | %rel                                         | 1                          | 40                   |            |  |
|                                                                                                    |                                                                                               |                                                                                                    |                                              |                            |                      |            |  |
| Standaard Installingan Padriifar                                                                                                    | noduo <sup>2)</sup> . C                                                                       | V 1 on out (                                                                                                    | 2) ( 2 <sup>2)</sup>                         |                            |                      |            |  |
| Standaard insteiningen → Beurijisn                                                                                                    |                                                                                               |                                                                                                    | ,∨∠ →                                        | Auto dag nacht zomer       | Auto                 |            |  |
| Koelen                                                                                                    |                                                                                               |                                                                                                    |                                              |                            | l lit                |            |  |
| 1 dag thuis                                                                                                    |                                                                                               |                                                                                                    |                                              | Actief niet actief         | Niet actief          |            |  |
| 1 dag huitonshuis                                                                                                    |                                                                                               |                                                                                                    |                                              | Actief, niet actief        | Niet actief          |            |  |
| Vontilator boost                                                                                                    |                                                                                               |                                                                                                    |                                              | Actief, niet actief        | Niet actief          |            |  |
| Porty                                                                                                    |                                                                                               |                                                                                                    |                                              | Actief, niet actief        | Niet actief          |            |  |
| Faily                                                                                                    |                                                                                               |                                                                                                    |                                              | Actiel, Thet actiel        | Wel actier           |            |  |
| Standaard Installingen                                                                                                    | ite henemen                                                                                   |                                                                                                    |                                              |                            |                      |            |  |
| <ol> <li>Verschijnt alleen als de zonnemod</li> <li>Verschijnt alleen als de mengklep</li> <li>Verschijnt alleen als afstandsbedie</li> <li>Deze waarde is van de aangeslote</li> <li>vengrens door de waarde aan het C<sup>1</sup></li> <li>Verschijnt alleen als een warmtep</li> </ol> | dule VR 68/2<br>module VR 6<br>ening VR81/2<br>en uitbreiding<br>V-toestel bep<br>omp aangesl | aangesloten<br>1/4 aangesloten<br>2 aangesloten<br>1/5 aangesloten<br>1/5 aangesloten<br>1/6 aangesloten<br>1/6 | is.<br>oten is.<br>n is.<br>ankelijk. Als er | geen uitbreidingsmodule aa | angesloten is, dan k | an de bo-  |  |
| <ul> <li>6) Verschijnt alleen als het zonnestation VMS aangesloten is.</li> <li>7) Verschijnt alleen als het ventilatietoestel recoVAIR/4 aangesloten is en de thermostaat VRC 470/4 gebruikt wordt.</li> </ul>                                                                           |                                                                                               |                                                                                                    |                                              |                            |                      |            |  |

| Instelniveau                                                      | Waarden        |              | Eenheid          | Stappengrootte, keuze      | Fabrieksinstel-      | Instelling |
|-------------------------------------------------------------------|----------------|--------------|------------------|----------------------------|----------------------|------------|
|                                                                   | min.           | max.         |                  |                            | ling                 |            |
| CV 1                                                              | 1              | 10           | Letter, cijfer   | A tot Z, 0 tot 9, spaties  | CV 1                 |            |
| <b>CV 2</b> <sup>2)</sup>                                         | 1              | 10           | Letter, cijfer   | A tot Z, 0 tot 9, spaties  | CV 2                 |            |
|                                                                   |                |              |                  |                            |                      |            |
| Standaard Instelling → Fabrieksins                                | tellingen (re  | setten) →    |                  |                            |                      |            |
| Tijdsprogramma                                                    |                |              |                  | Ja, Nee                    | Nee                  |            |
| Alles                                                             |                |              |                  | Ja, Nee                    | Nee                  |            |
|                                                                   |                |              |                  |                            |                      |            |
| Installateurniveau →                                              |                |              |                  |                            |                      |            |
| Code invullen                                                     | 000            | 999          |                  | 1                          | 000                  |            |
| 1) Verschijnt alleen als de zonnemoc                              | lule VR 68/2   | aangesloten  | is.              |                            | •                    |            |
| 2) Verschijnt alleen als de mengklep                              | module VR 6    | 1/4 aangeslo | ten is.          |                            |                      |            |
| 3) Verschijnt alleen als afstandsbediening VR81/2 aangesloten is. |                |              |                  |                            |                      |            |
| 4) Deze waarde is van de aangeslote                               | en uitbreiding | smodule afha | ankelijk. Als er | geen uitbreidingsmodule aa | angesloten is, dan k | an de bo-  |
| vengrens door de waarde aan het CV                                | /-toestel bep  | erkt zijn.   |                  |                            |                      |            |
| 5) Verschijnt alleen als een warmtep                              | omp aangesl    | oten is.     |                  |                            |                      |            |

6) Verschijnt alleen als het zonnestation **VMS** aangesloten is.

7) Verschijnt alleen als het ventilatietoestel recoVAIR.../4 aangesloten is en de thermostaat VRC 470/4 gebruikt wordt.

## Trefwoordenlijst

## Trefwoordenlijst

## Α

| aflezen                         |
|---------------------------------|
| Dauwpunt12                      |
| Luchtvochtigheid12              |
| Milieu-opbrengst 12             |
| triVAI                          |
| Artikelnummer                   |
| aflezen                         |
| Autostand                       |
| В                               |
| Bedienings- en weergavefuncties |
| Bedieningsconcept               |
| Bedieningsniveau                |
| Bedieningsniveaus               |
| Overzicht11                     |
| Bedieningsvoorbeeld10           |
| Blok                            |
| Afwiikende tiiden               |
| Buitentemperatuur               |
| Offset instellen 17             |
| C                               |
| CE-markering 6                  |
| Circulatie 8                    |
| Contactagevens                  |
| Installatour 12                 |
| CV circuit                      |
| Covenate temperatuur 12         |
| Gewenste temperatuur            |
| boncomon 19                     |
|                                 |
|                                 |
| Hybridemanager                  |
| Koeling                         |
|                                 |
|                                 |
| Dagen buitensnuis               |
| Plannen                         |
| Dagen thuis                     |
| Plannen                         |
| Dagstand 19–20                  |
| Datum                           |
| instellen                       |
| wijzigen 10                     |
| Dauwpunt                        |
| aflezen 12                      |
| Display-contrast                |
| instellen16                     |
| Documenten                      |
| die ook van toepassing zijn4    |
| F                               |
| Fabrieksinstelling              |
| terugzetten naar18              |
| Favoriet display                |
| instellen16                     |
| Foute werking                   |
| vermijden5                      |
| Foutmelding21                   |
| G                               |
| Geldigheid                      |
| Handleiding4                    |
|                                 |

|                                                                                                    | 9       |
|----------------------------------------------------------------------------------------------------|---------|
| Gewenste temperaturen                                                                                                    |         |
| instellen                                                                                                    | 13      |
| Gewenste temperatuur                                                                                                    |         |
|                                                                                                    |         |
|                                                                                                    |         |
| warm waterbereiding                                                                                                    | 13      |
|                                                                                                    | 10      |
|                                                                                                    | 10      |
| Hood tarief stroom                                                                                                    |         |
| instellen                                                                                                    | 17      |
| 1                                                                                                    |         |
| Installateur                                                                                                    |         |
| Contactgegevens                                                                                                    |         |
| Installateurniveau                                                                                                    |         |
| Installatie                                                                                                    |         |
| alleen door installateur                                                                                                    | 5       |
| instellen                                                                                                    |         |
| Datum                                                                                                    | 16      |
| Kamerluchtvochtigheid                                                                                                    |         |
| Offset buitentemperatuur                                                                                                    | 17      |
| Offset kamertemperatuur                                                                                                    |         |
| Lijd                                                                                                    |         |
| l ijdsvensters voor dagen en blokken                                                                                                    |         |
|                                                                                                    | 9       |
| <b>N</b><br>Kamarluchtvachtighaid                                                                                                    |         |
| Instellon                                                                                                    | 10      |
| Kamertemperatuur                                                                                                    | 10      |
| Offset instellen                                                                                                    | 16      |
|                                                                                                    |         |
| Keuzeniveau                                                                                                    | 10<br>9 |
| Keuzeniveau<br>Kosten                                                                                                    | 9       |
| Keuzeniveau<br>Kosten<br>Instellen                                                                                                    |         |
| Keuzeniveau<br>Kosten<br>Instellen                                                                                                    |         |
| Keuzeniveau<br>Kosten<br>Instellen<br>Laag tarief stroom                                                                                                    |         |
| Keuzeniveau<br>Kosten<br>Instellen<br>Laag tarief stroom<br>instellen                                                                                                    |         |
| Keuzeniveau<br>Kosten<br>Instellen<br>Laag tarief stroom<br>instellen<br>Legionellabacteriën                                                                                                    |         |
| Keuzeniveau<br>Kosten<br>Instellen<br>Laag tarief stroom<br>instellen<br>Legionellabacteriën<br>Drinkwater                                                                                                    |         |
| Keuzeniveau<br>Kosten<br>Instellen<br>Laag tarief stroom<br>instellen<br>Legionellabacteriën<br>Drinkwater<br>Lijst van de statusmeldingen                                                                                                    |         |
| Keuzeniveau<br>Kosten<br>Instellen<br>Laag tarief stroom<br>instellen<br>Legionellabacteriën<br>Drinkwater<br>Lijst van de statusmeldingen<br>aflezen                                                                                                    |         |
| Keuzeniveau<br>Kosten<br>Instellen<br>Laag tarief stroom<br>instellen<br>Legionellabacteriën<br>Drinkwater<br>Lijst van de statusmeldingen<br>aflezen<br>Lijstopties                                                                                                    |         |
| Keuzeniveau<br>Kosten<br>Instellen<br>Laag tarief stroom<br>instellen<br>Legionellabacteriën<br>Drinkwater<br>Lijst van de statusmeldingen<br>aflezen<br>Lijstopties<br>Warmtepomp                                                                                                    |         |
| Keuzeniveau<br>Kosten<br>Instellen<br>Laag tarief stroom<br>instellen<br>Legionellabacteriën<br>Drinkwater<br>Lijst van de statusmeldingen<br>aflezen<br>Lijstopties<br>Warmtepomp<br>Luchtvochtigheid                                                                                                    |         |
| Keuzeniveau<br>Kosten<br>Instellen<br>Laag tarief stroom<br>instellen<br>Legionellabacteriën<br>Drinkwater<br>Lijst van de statusmeldingen<br>aflezen<br>Lijstopties<br>Warmtepomp<br>Luchtvochtigheid<br>aflezen                                                                                                    |         |
| Keuzeniveau<br>Kosten<br>Instellen<br>Laag tarief stroom<br>instellen<br>Legionellabacteriën<br>Drinkwater<br>Lijst van de statusmeldingen<br>aflezen<br>Lijstopties<br>Warmtepomp<br>Luchtvochtigheid<br>aflezen<br>M                                                                                                    |         |
| Keuzeniveau<br>Kosten<br>Instellen<br>Laag tarief stroom<br>instellen<br>Legionellabacteriën<br>Drinkwater<br>Lijst van de statusmeldingen<br>aflezen<br>Lijstopties<br>Warmtepomp<br>Luchtvochtigheid<br>aflezen<br><b>M</b><br>Milieu-opbrengst<br>aflezen                                                                                                    |         |
| Keuzeniveau<br>Kosten<br>Instellen<br>Laag tarief stroom<br>instellen<br>Legionellabacteriën<br>Drinkwater<br>Lijst van de statusmeldingen<br>aflezen<br>Lijstopties<br>Warmtepomp<br>Luchtvochtigheid<br>aflezen<br>M<br>M<br>Milieu-opbrengst<br>aflezen<br>Teruozetten                                                                                                    |         |
| Keuzeniveau<br>Kosten<br>Instellen<br>L<br>Laag tarief stroom<br>instellen<br>Legionellabacteriën<br>Drinkwater<br>Lijst van de statusmeldingen<br>aflezen<br>Lijstopties<br>Warmtepomp<br>Luchtvochtigheid<br>aflezen<br>M<br>M<br>Milieu-opbrengst<br>aflezen<br>Terugzetten<br>Milieustatistiek                                                                                                    |         |
| Keuzeniveau<br>Kosten<br>Instellen<br>Laag tarief stroom<br>instellen<br>Legionellabacteriën<br>Drinkwater<br>Lijst van de statusmeldingen<br>aflezen<br>Lijstopties<br>Warmtepomp<br>Luchtvochtigheid<br>aflezen<br>M<br>Milieu-opbrengst<br>aflezen<br>Terugzetten<br>Milieustatistiek<br>aflezen                                                                                                    |         |
| Keuzeniveau<br>Kosten<br>Instellen<br>Laag tarief stroom<br>instellen<br>Legionellabacteriën<br>Drinkwater<br>Lijst van de statusmeldingen<br>aflezen<br>Lijstopties<br>Warmtepomp<br>Luchtvochtigheid<br>aflezen<br>M<br>Milieu-opbrengst<br>aflezen<br>Terugzetten<br>Milieustatistiek<br>aflezen<br>Modi                                                                                                    |         |
| Keuzeniveau<br>Kosten<br>Instellen<br>Laag tarief stroom<br>instellen<br>Legionellabacteriën<br>Drinkwater<br>Lijst van de statusmeldingen<br>aflezen<br>Lijstopties<br>Warmtepomp<br>Luchtvochtigheid<br>aflezen<br><b>M</b><br>Milieu-opbrengst<br>aflezen<br>Terugzetten<br>Milieustatistiek<br>aflezen<br>Circulatie                                                                                                    |         |
| Keuzeniveau<br>Kosten<br>Instellen<br>L<br>Laag tarief stroom<br>instellen<br>Legionellabacteriën<br>Drinkwater<br>Lijst van de statusmeldingen<br>aflezen<br>Lijstopties<br>Warmtepomp<br>Luchtvochtigheid<br>aflezen<br>M<br>M<br>Milieu-opbrengst<br>aflezen<br>Terugzetten<br>Milieustatistiek<br>aflezen<br>Circulatie<br>Overzicht                                                                                                    |         |
| Keuzeniveau<br>Kosten<br>Instellen<br>Laag tarief stroom<br>instellen<br>Legionellabacteriën<br>Drinkwater<br>Lijst van de statusmeldingen<br>aflezen<br>Lijstopties<br>Warmtepomp<br>Luchtvochtigheid<br>aflezen<br>M<br>Milieu-opbrengst<br>aflezen<br>Terugzetten<br>Milieustatistiek<br>aflezen<br>Circulatie<br>Overzicht<br>Modi voor circulatie                                                                                                    |         |
| Keuzeniveau<br>Kosten<br>Instellen<br>Laag tarief stroom<br>instellen<br>Legionellabacteriën<br>Drinkwater<br>Lijst van de statusmeldingen<br>aflezen<br>Lijstopties<br>Warmtepomp<br>Luchtvochtigheid<br>aflezen<br>Milieu-opbrengst<br>aflezen<br>Terugzetten<br>Milieustatistiek<br>aflezen<br>Modi<br>Circulatie<br>Overzicht<br>Modi voor circulatie<br>Autostand                                                                                                    |         |
| Keuzeniveau<br>Kosten<br>Instellen<br>Laag tarief stroom<br>instellen<br>Legionellabacteriën<br>Drinkwater<br>Lijst van de statusmeldingen<br>aflezen<br>Lijstopties<br>Warmtepomp<br>Luchtvochtigheid<br>aflezen<br>Milieu-opbrengst<br>aflezen<br>Terugzetten<br>Milieustatistiek<br>aflezen<br>Modi<br>Circulatie<br>Overzicht<br>Modi voor circulatie<br>Autostand<br>Dagstand                                                                                                    |         |
| Keuzeniveau<br>Kosten<br>Instellen<br>Laag tarief stroom<br>instellen<br>Legionellabacteriën<br>Drinkwater<br>Lijst van de statusmeldingen<br>aflezen<br>Lijstopties<br>Warmtepomp<br>Luchtvochtigheid<br>aflezen<br>M<br>Milieu-opbrengst<br>aflezen<br>Terugzetten<br>Milieustatistiek<br>aflezen<br>Circulatie<br>Overzicht<br>Modi voor circulatie<br>Autostand<br>Dagstand<br>Nachtstand                                                                                               |         |
| Keuzeniveau<br>Kosten<br>Instellen<br>L<br>Laag tarief stroom<br>instellen<br>Legionellabacteriën<br>Drinkwater<br>Lijst van de statusmeldingen<br>aflezen<br>Lijstopties<br>Warmtepomp<br>Luchtvochtigheid<br>aflezen<br>M<br>M<br>Milieu-opbrengst<br>aflezen<br>Terugzetten<br>Milieustatistiek<br>aflezen<br>Circulatie<br>Overzicht<br>Modi voor circulatie<br>Autostand<br>Dagstand<br>Nachtstand                                                                                     |         |
| Keuzeniveau<br>Kosten<br>Instellen<br>Laag tarief stroom<br>instellen<br>Legionellabacteriën<br>Drinkwater<br>Lijst van de statusmeldingen<br>aflezen<br>Lijstopties<br>Warmtepomp<br>Luchtvochtigheid<br>aflezen<br><b>M</b><br>Milieu-opbrengst<br>aflezen<br>Terugzetten<br>Milieustatistiek<br>aflezen<br>Modi<br>Circulatie<br>Overzicht<br>Modi voor circulatie<br>Autostand<br>Dagstand<br>Nachtstand<br>Modi voor warmwaterbereiding<br>Autostand<br>Dagstand<br>Nachtstand<br>Doot |         |

## Trefwoordenlijst

| Nachtstand19                                                                                                    |  |
|----------------------------------------------------------------------------------------------------|--|
| Modus                                                                                                    |  |
| Autostand18–20                                                                                                    |  |
| Koelen20                                                                                                    |  |
| Ventilatie                                                                                                    |  |
| Ν                                                                                                    |  |
| Nachtstand                                                                                                    |  |
| Normale tiid                                                                                                    |  |
| omstellen on 16                                                                                                    |  |
|                                                                                                    |  |
| Offset huitentemperatuur                                                                                                    |  |
| instellen 17                                                                                                    |  |
| Offeet kemertemperetuur                                                                                                    |  |
|                                                                                                    |  |
| Instellen                                                                                                    |  |
| Offset koelen                                                                                                    |  |
| instellen17                                                                                                    |  |
| Onderhoudsmelding                                                                                                    |  |
| Opbouw                                                                                                    |  |
| Toestel7                                                                                                    |  |
| P                                                                                                    |  |
| Plannen                                                                                                    |  |
| Dagen buitenshuis15                                                                                                    |  |
| Dagen thuis16                                                                                                    |  |
| R                                                                                                    |  |
| Regelfunctie                                                                                                    |  |
| Reglementair gebruik                                                                                                    |  |
| reinigen                                                                                                    |  |
| Thermostaat 22                                                                                                    |  |
| S                                                                                                    |  |
| Serienummer                                                                                                    |  |
| offoron 12                                                                                                    |  |
|                                                                                                    |  |
| Sarianummar an artikalnummar                                                                                                    |  |
| Serienummer en artikelnummer                                                                                                    |  |
| Serienummer en artikelnummer<br>aflezen                                                                                                    |  |
| Serienummer en artikelnummer<br>aflezen                                                                                                    |  |
| Serienummer en artikelnummer<br>aflezen                                                                                                    |  |
| Serienummer en artikelnummer<br>aflezen                                                                                                    |  |
| Serienummer en artikelnummer<br>aflezen                                                                                                    |  |
| Serienummer en artikelnummer<br>aflezen12Softkeyfunctie9Speciale modi201 dag buitenshuis201 dag thuis201 x boilerlading21                                                                                                    |  |
| Serienummer en artikelnummer<br>aflezen12Softkeyfunctie9Speciale modi201 dag buitenshuis201 dag thuis201 x boilerlading21Koelen20                                                                                                    |  |
| Serienummer en artikelnummer<br>aflezen12Softkeyfunctie9Speciale modi201 dag buitenshuis201 dag thuis201 x boilerlading21Koelen20Party21                                                                                                    |  |
| Serienummer en artikelnummer<br>aflezen12Softkeyfunctie9Speciale modi201 dag buitenshuis201 dag thuis201 x boilerlading21Koelen20Party21Ventilator boost20                                                                                                    |  |
| Serienummer en artikelnummeraflezenSoftkeyfunctie9Speciale modi201 dag buitenshuis201 dag thuis201 x boilerlading21Koelen20Party21Ventilator boost20Startscherm8                                                                                                    |  |
| Serienummer en artikelnummer<br>aflezen12Softkeyfunctie9Speciale modi201 dag buitenshuis201 dag thuis201 x boilerlading21Koelen20Party21Ventilator boost20Statusmeldingen11                                                                                                    |  |
| Serienummer en artikelnummer<br>aflezen12Softkeyfunctie9Speciale modi201 dag buitenshuis201 dag thuis201 x boilerlading21Koelen20Party21Ventilator boost20Statusmeldingen11Storingen11                                                                                                    |  |
| Serienummer en artikelnummer<br>aflezen12Softkeyfunctie9Speciale modi201 dag buitenshuis201 dag thuis201 x boilerlading21Koelen20Party21Ventilator boost20Statusmeldingen11Storingen11Herkennen22                                                                                                    |  |
| Serienummer en artikelnummer<br>aflezen12Softkeyfunctie9Speciale modi201 dag buitenshuis201 dag thuis201 x boilerlading21Koelen20Party21Ventilator boost20Startscherm8Statusmeldingen11Storingen22Herkennen22Verhelpen22                                                                                                    |  |
| Serienummer en artikelnummer<br>aflezen12Softkeyfunctie9Speciale modi201 dag buitenshuis201 dag thuis201 x boilerlading21Koelen20Party21Ventilator boost20Startscherm8Statusmeldingen11Storingen11Herkennen22Verhelpen22Stroomstatistiek20                                                                                                    |  |
| Serienummer en artikelnummer<br>aflezen12Softkeyfunctie9Speciale modi201 dag buitenshuis201 dag thuis201 x boilerlading21Koelen20Party21Ventilator boost20Startscherm8Statusmeldingen11Storingen22Herkennen22Verhelpen22Stroomstatistiek<br>aflezen12                                                                                                    |  |
| Serienummer en artikelnummer<br>aflezen                                                                                                    |  |
| Serienummer en artikelnummer<br>aflezen                                                                                                    |  |
| Serienummer en artikelnummer<br>aflezen12Softkeyfunctie9Speciale modi201 dag buitenshuis201 dag thuis201 x boilerlading21Koelen20Party21Ventilator boost20Startscherm8Statusmeldingen11Storingen22Herkennen22Verhelpen22Stroomstatistiek<br>aflezen12Stroomverbruik<br>aflezen12Torugzetten12                                                                                                    |  |
| Serienummer en artikelnummer       12         aflezen       12         Softkeyfunctie       9         Speciale modi       20         1 dag buitenshuis       20         1 dag thuis       20         1 dag thuis       20         1 x boilerlading       21         Koelen       20         Party       21         Ventilator boost       20         Startscherm       8         Statusmeldingen       11         Storingen       11         Herkennen       22         Verhelpen       22         Stroomstatistiek       aflezen         aflezen       12         Stroomverbruik       aflezen         Strouwerbruik       12         Stroomverbruik       12         Stroomverbruik       12         Terugzetten       12                                           |  |
| Serienummer en artikelnummer       12         aflezen       12         Softkeyfunctie       9         Speciale modi       20         1 dag buitenshuis       20         1 dag thuis       20         1 dag thuis       20         1 x boilerlading       21         Koelen       20         Party       21         Ventilator boost       20         Startscherm       8         Statusmeldingen       11         Storingen       11         Herkennen       22         Verhelpen       22         Stroomstatistiek       aflezen         aflezen       12         Stroomverbruik       aflezen         Symbolen       8                                                                                                    |  |
| Serienummer en artikelnummeraflezen12Softkeyfunctie9Speciale modi201 dag buitenshuis201 dag thuis201 koilerlading21Koelen20Party21Ventilator boost20Startscherm8Statusmeldingen11StoringenHerkennen22Verhelpen22Stroomstatistiekaflezen12Stroomverbruikaflezen12Symbolen8Systeem Uit21                                                                                                    |  |
| Serienummer en artikelnummeraflezen12Softkeyfunctie9Speciale modi201 dag buitenshuis201 dag thuis201 dag thuis201 x boilerlading21Koelen20Party21Ventilator boost20Startscherm8Statusmeldingen11StoringenHerkennen22Verhelpen22Stroomstatistiekaflezen12Stroonverbruikaflezen12Symbolen8Systeem Uit21Systeem Uit21Systeem Uit21Systeem Uit21Systeem Uit21Systeem Uit21                                                                                                    |  |
| Serienummer en artikelnummer12aflezen12Softkeyfunctie9Speciale modi201 dag buitenshuis201 dag thuis201 koelen20Party21Ventilator boost20Startscherm8Statusmeldingen11Storingen22Verhelpen22Stroomstatistiek12aflezen12Stroomverbruik12aflezen12Systeem Uit21Systeemstatus21aflezen21Systeemstatus31aflezen11                                                                                                    |  |
| Serienummer en artikelnummer       12         aflezen       12         Softkeyfunctie       9         Speciale modi       20         1 dag buitenshuis       20         1 dag thuis       20         1 dag thuis       20         1 x boilerlading       21         Koelen       20         Party       21         Ventilator boost       20         Startscherm       8         Statusmeldingen       11         Storingen       11         Herkennen       22         Verhelpen       22         Stroomstatistiek       aflezen         aflezen       12         Stroomverbruik       aflezen         aflezen       12         Symbolen       8         Systeem Uit       21         Systeemstatus       aflezen         aflezen       11                           |  |
| Serienummer en artikelnummer12aflezen12Softkeyfunctie9Speciale modi201 dag buitenshuis201 dag thuis201 dag thuis201 x boilerlading21Koelen20Party21Ventilator boost20Startscherm8Statusmeldingen11Storingen11Herkennen22Verhelpen22Stroomstatistiek12aflezen12Terugzetten12Systeem Uit21Systeemstatus11aflezen11Taal11                                                                                                    |  |
| Serienummer en artikelnummer<br>aflezen12Softkeyfunctie9Speciale modi201 dag buitenshuis201 dag thuis201 koelen201 x boilerlading21Koelen20Party21Ventilator boost20Statusmeldingen11Storingen8Herkennen22Verhelpen22Stroomstatistiek<br>aflezen12Stroomverbruik<br>aflezen12Systeem Uit21Systeem Uit21Taal<br>instellen16                                                                                                    |  |
| Serienummer en artikelnummer       12         softkeyfunctie       9         Speciale modi       20         1 dag buitenshuis       20         1 dag thuis       20         1 dag thuis       20         1 dag thuis       20         1 x boilerlading       21         Koelen       20         Party       21         Ventilator boost       20         Statusmeldingen       21         Storingen       8         Herkennen       22         Verhelpen       22         Stroomstatistiek       aflezen         aflezen       12         Stroomverbruik       aflezen         aflezen       12         Symbolen       8         Systeem Uit       21         Systeemstatus       aflezen       11         Taal       11       11         instellen       16       16 |  |
| Serienummer en artikelnummer12aflezen12Softkeyfunctie9Speciale modi201 dag buitenshuis201 dag thuis201 koelen20Party21Ventilator boost20Startscherm8Statusmeldingen11Storingen11Herkennen22Verhelpen22Stroomstatistiekaflezenaflezen12Symbolen8Systeem Uit21Systeemstatus11aflezen11Taal11instellen16selecteren16Tarief voor extra CV-ketel16                                                                                                    |  |

| Terminologie                                  | 4       |
|-----------------------------------------------|---------|
| Terugzetten                                   |         |
| naar fabrieksinstelling                       | 18      |
| Thermostaat                                   |         |
| reinigen                                      | 22      |
| Тіід                                          |         |
|                                               | 40      |
|                                               |         |
| Tijdsprogramma                                |         |
| Fluistermodus                                 | 15      |
| Hoog tarief                                   | 15      |
| instellen                                     | 13      |
| Koeling                                       | 15      |
| snel instellen                                | 14      |
| Ventilatie                                    |         |
| Tädevenstere voor degen en blekken            | 10      |
| Tijdsvensters voor dagen en blokken           | 14      |
| loegangsniveau                                |         |
| Gebruiker                                     | 8       |
| Installateur                                  | 8       |
| triVAI                                        |         |
| aflezen                                       | 12      |
| V                                             |         |
| Ventilatiestand                               |         |
| installen                                     | 10      |
|                                               | 13      |
| verbranding                                   | _       |
| Drinkwater                                    | 5       |
| Voelerweerstanden                             |         |
| Vorstbeschermingsfunctie                      | 8       |
| Koeling                                       | 8       |
| Vorstschade                                   |         |
| Temperatuur                                   | 6       |
| uitschakelen                                  | 5       |
|                                               |         |
| vv<br>Marro watarbaraidina                    |         |
|                                               | 10      |
| Gewenste temperatuur                          |         |
| Warmteterugwinning                            |         |
| activeren                                     | 17      |
| Warmwaterbereiding                            | 8       |
| Weergave                                      |         |
| Artikelnummer                                 | 7. 12   |
| Contactgegevens van de installateur weergeven | 12      |
| l iist van de statusmeldingen                 | 11      |
| Milioustatistick                              | 10      |
|                                               | 12      |
| Serienummer                                   | /, 12   |
| Stroomstatistiek                              | 12      |
| Systeemstatus                                 | 11      |
| Tijdsprogramma                                | . 14–15 |
| Zonnestatistiek                               | 12      |
| Z                                             |         |
| Zomerstand                                    | 19      |
| Zomertiid                                     |         |
| omstellen on                                  | 10      |
|                                               | 10      |
|                                               |         |
| atlezen                                       | 12      |
| weergeven                                     | 12      |
|                                               |         |

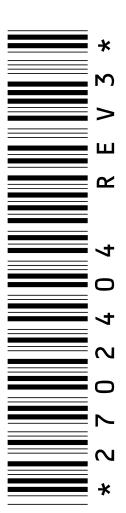

0020116706\_03

#### Vaillant Group Netherlands B.V.

Postbus 23250 
1100 DT Amsterdam
Telefoon +31 20 565 92 00
Telefax +31 20 696 93 66
Consumentenservice +31 20 565 94 20
Serviceteam +31 20 565 94 40
info@vaillant.nl
www.vaillant.nl

N.V. Vaillant S.A.

Golden Hopestraat 15 B-1620 Drogenbos Tel. +32 2 334 93 00 Fax +32 2 334 93 19 Kundendienst +32 2 334 93 52 Service après-vente +32 2 334 93 52 Klantendienst +32 2 334 93 52 info@vaillant.be www.vaillant.be